# GFMIS on KTB Corporate Online (ด้านรับเงิน)

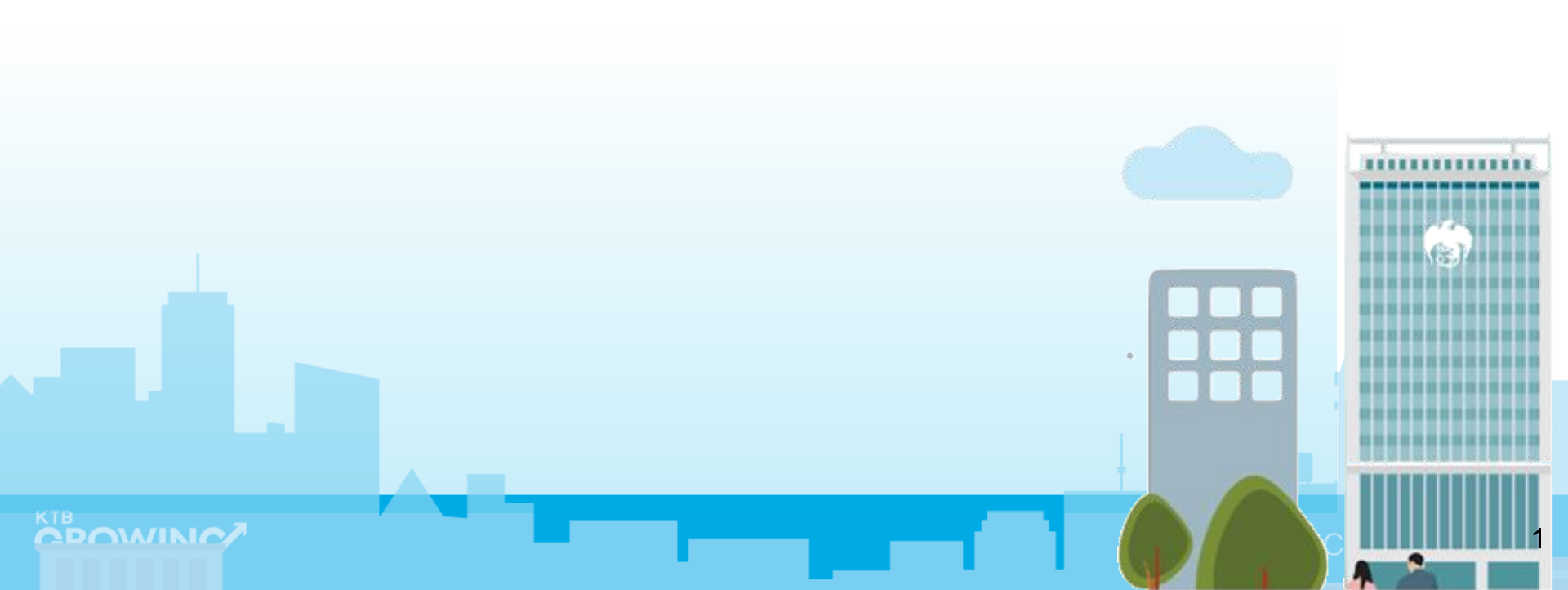

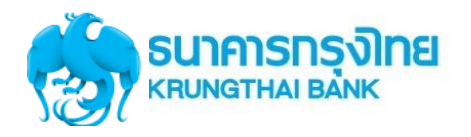

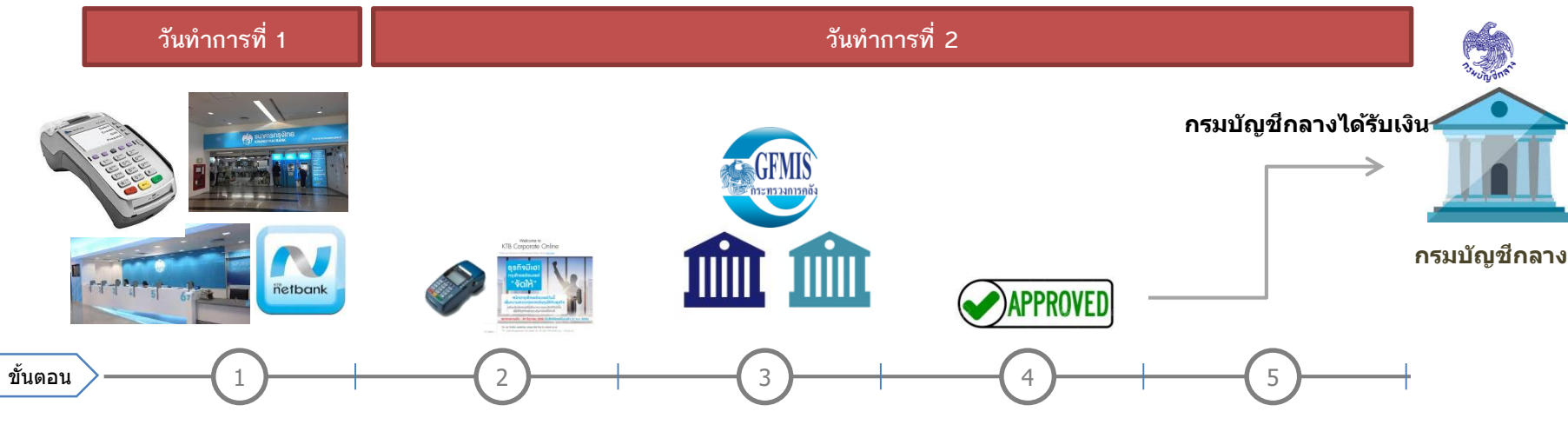

เจ้าหน้าที่ Maker นำ

เงินส่งคลัง ผ่านระบบ

**KTB** Corporate

GFMIS → Payin

Online ที่เมนู

ระหว่างวันทำการ ผู้มาชำระเงิน ชำระผ่านช่องทาง • EDC ที่หน่วยงาน ดรายการระหว่างวัน → EDC Receivable → Online • Bill Payment ผ่านช่องทาง ธนาคารกรงไทย ดูรายการระหว่างวัน  $\rightarrow$  Receivable  $\rightarrow$  Online

#### ณ สิ้บวับ บริการ EDC เจ้าหน้าที่

- กดโอนยอดเงินที่ EDC
- ตรวจสอบรายงานจากเครื่อง EDC
- สามารถเรียกดูรายงาน
- EDC Receivable  $\rightarrow$  Online

เจ้าหน้าที่ Maker ทำการ ตรวจสอบยอดเงิน (Reconcile) กับรายงานรับ ชำระเงินที่ KTB Corporate Online รายงาน EDC ที่เมนู EDC Receivable  $\rightarrow$ Download รายงาน Bill Payment

#### ที่เมน Download $\rightarrow$ Download

#### รายการเงินเข้าบัญชี ที่ เมน

Account Information

#### - ยอดเงิน

เจ้าหน้าที่ Authorizer อนมัติการนำเงินส่งคลังที่ เมนู Inbox

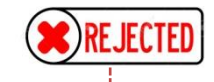

กรณีถูก Reject รายการจะ กลับมาที่เมน Inbox ของ Maker

- สามารถ Delete รายการ นั้นแล้วสร้างใหม่ - แก้ไขรายการเดิมที่ถก **Reject ແລະ Submit** กลับไปที่ Inbox ของ Authorizer ใหม่ได้

เจ้าหน้าที่ Maker พิมพ์ หน้าจอการนำส่งเงินผ่าน ระบบ KTB Corporate Online ที่เมนู GFMIS →Transaction History แนบกับรายการเดินบัญชีที่ เมน Account Information  $\rightarrow$  Account Summary

หมายเหตุ รายละเอียุดขั้นตอน และวันที่ต้อง ปฏิบัติงานในการนำเงินส่งคลัง ขึ้นอยู่กับการระเบียบปฏิบัติของแต่ ละส่วนราชการ

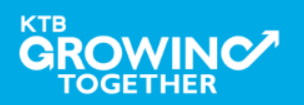

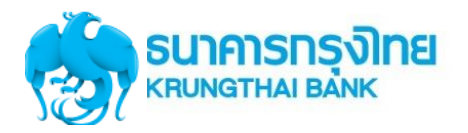

#### พิมพ์รายงานการ รับชำระ

#### ตรวจสอบรายงาน รับชำระกับ Statement

#### นำส่งเงินให้คลัง จังหวัด/ กรมบัญชีกลาง

เจ้าหน้าที่ **Maker** ทำการ ดรวจสอบรายการรับชำระ เงิน (Reconcile) กับรายงาน ที่ KTB Corporate Online รับชำระผ่าน EDCที่เมนู EDC Receivable  $\rightarrow$ Online(หน้า 8) EDC Receivable  $\rightarrow$ Download (หน้า 16) รับชำระผ่านธนาคารกรุงไทย <u>ที่เมน</u> Receivable  $\rightarrow$  Online (หน้า 22) Download  $\rightarrow$  Download (หน้า 33)

#### เจ้าหน้าที่ **Maker** ทำการ ตรวจสอบรายงานการรับชำระ เงิน (Reconcile) กับ Statement ที่ KTB Corporat

Statement ที่ KTB Corporate Online <u>รายการเดินบัญชีที่เมน</u> Account Information → Account Summary (หน้า 43) Transaction - ยอดเงิน

- ยอดเงินรวม

เจ้าหน้าที่ **Maker** นำ เงินส่งคลัง ผ่านระบบ KTB Corporate Online ที่เมนู GFMIS → Payin

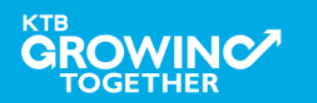

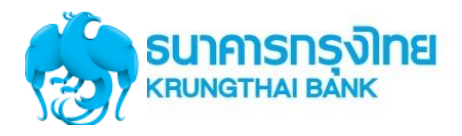

URL : <u>https://www.ktb.co.th</u> **>** คลิกเลือก KTB Corporate Online

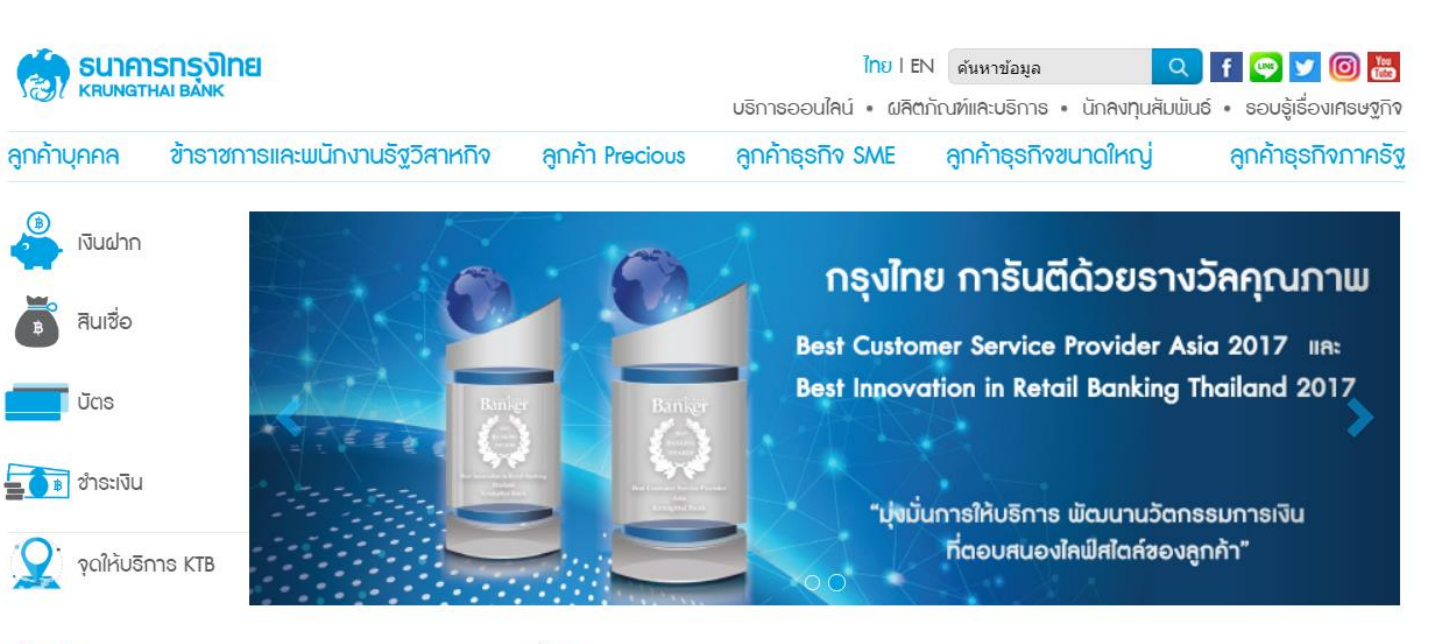

เรื่องเด่น

#### ดทั้งหมด

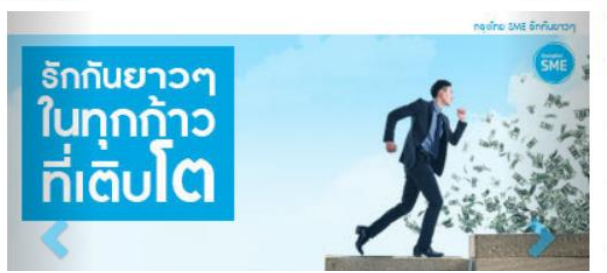

| บริการออนไลน์ 🔨 เมนูใช้บ่อย 🗸 🗸          | อัตธาแลกแ | ปลี่ยน      |         |
|------------------------------------------|-----------|-------------|---------|
| KTB netbank                              | สกุลเงิน  | ราคารับซื้อ | ธาคาขาย |
| โคธงการซื้อ-จองล่วงหน้าสลากกินแบ่งธัฐบาล | USD       | 31.03       | 31.68   |
| KTB Corporate Online                     | 💥 GBP     | 43.01       | 45.12   |
|                                          |           | 00.07       | 00 5 4  |

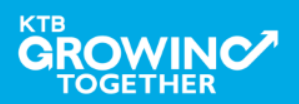

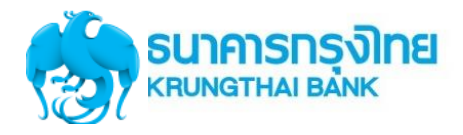

URL : <u>https://www.ktb.co.th</u> **>** คลิกเลือก KTB Corporate Online

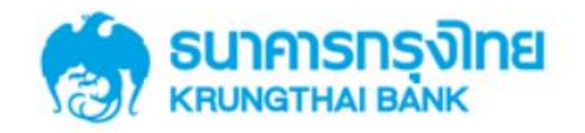

**KTB** Corporate Online

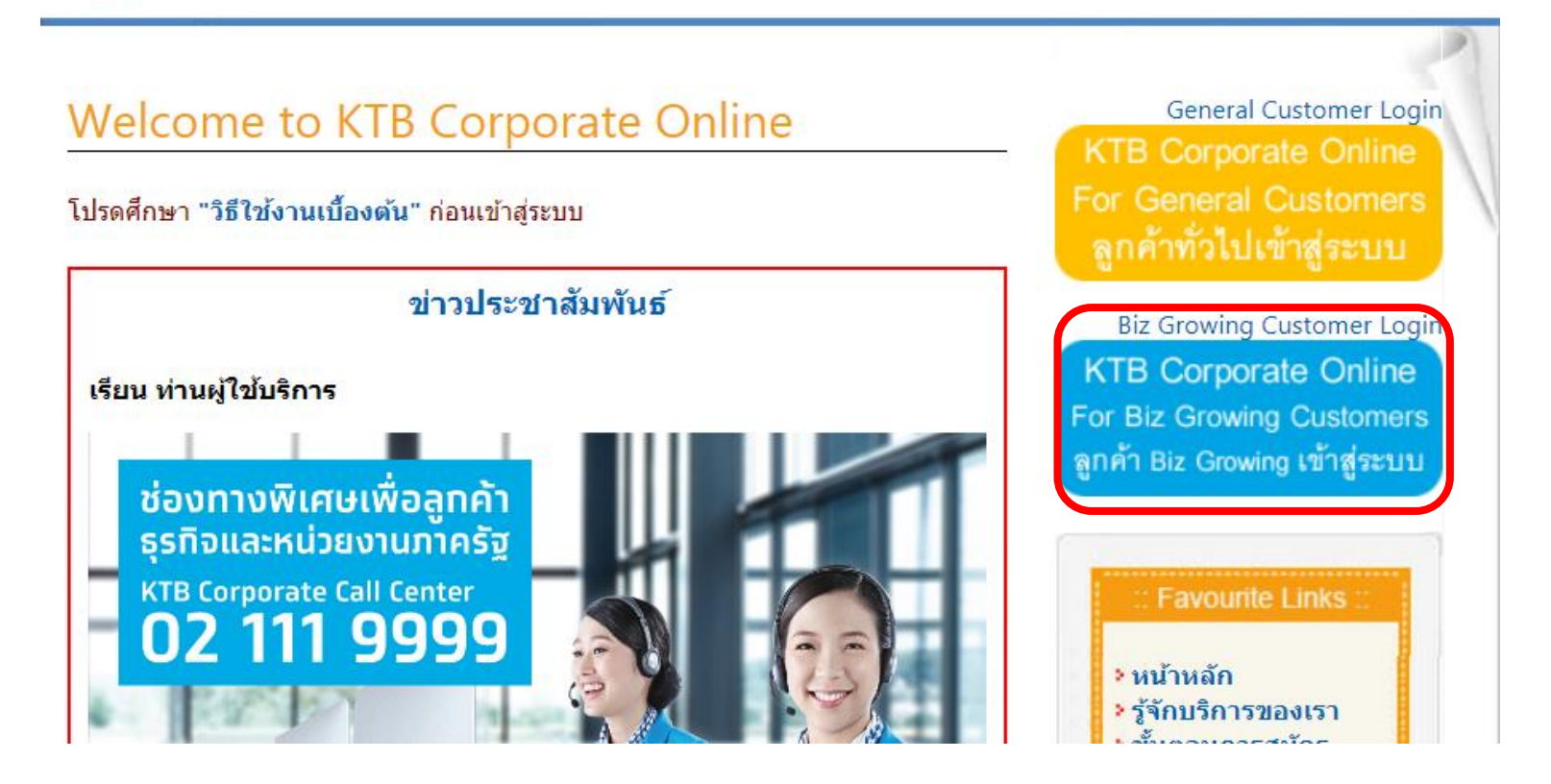

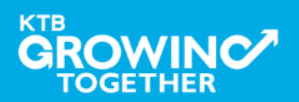

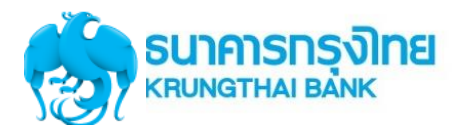

## Company ID ขึ้นต้นด้วยตัวอักษร GMIS ตามด้วยเลข 6 หลัก

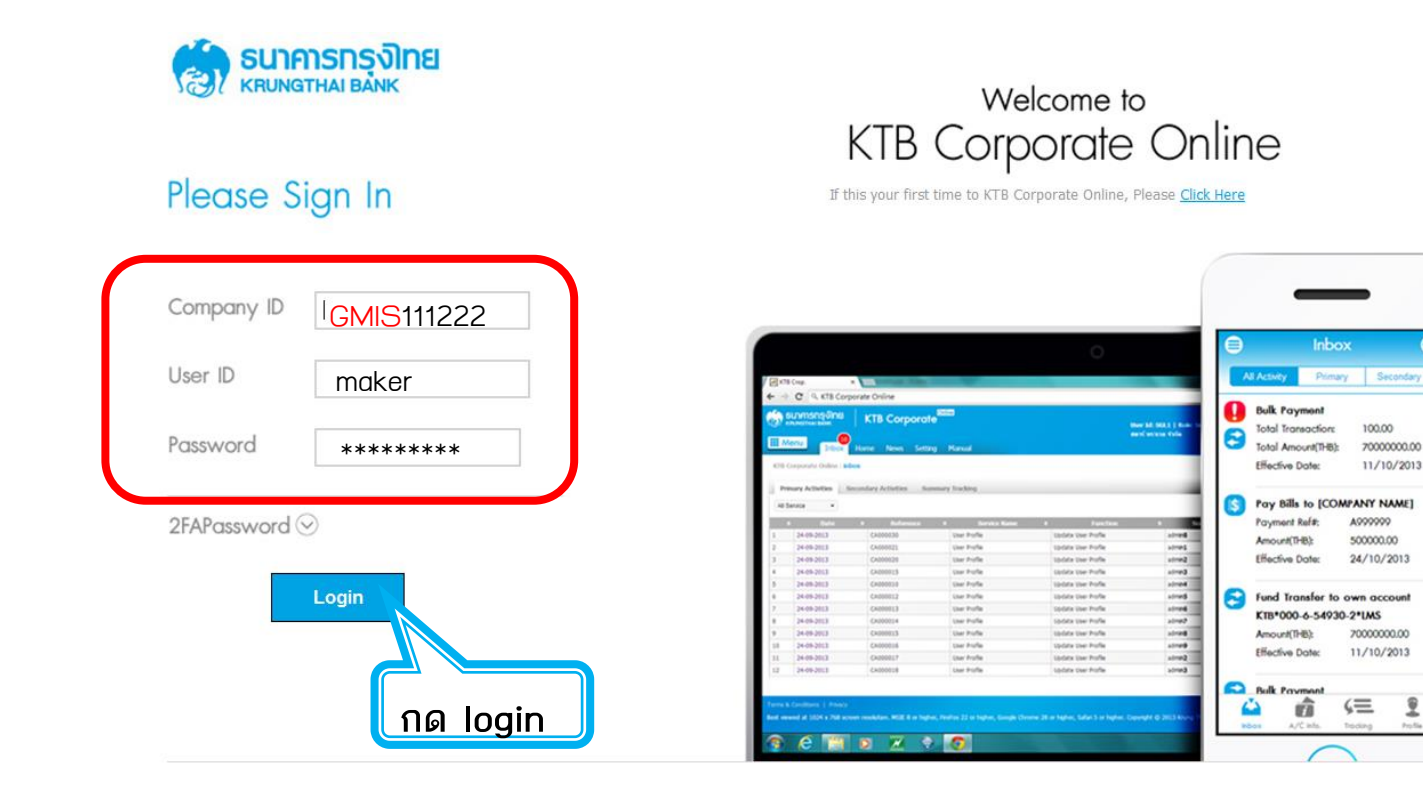

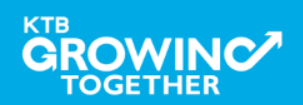

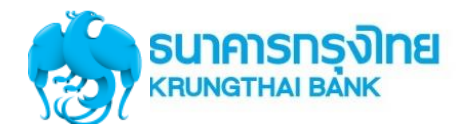

#### GROWING SUINISTIAL BANK 📸 Inbox Home คลิกที่ปุ่ม ★ Favorite

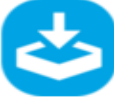

2

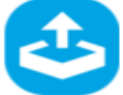

Download

Upload

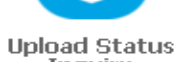

Inquiry

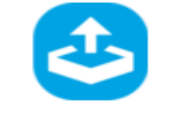

🗱 Manage favorite

Upload History

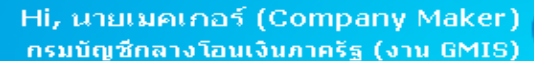

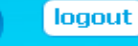

#### Current Time: 05 Sep 2016 08:23:32 Time out :11 minutes 47 seconds

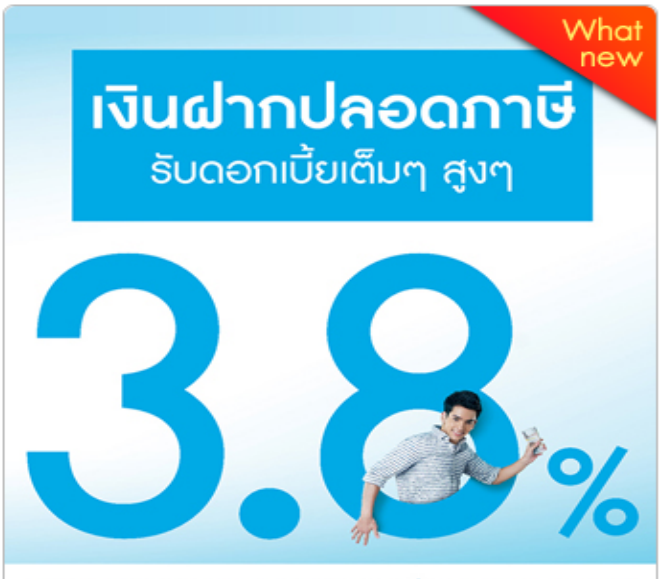

#### เงินฝากประจำ KTB Zero Tax Extra ที่ธนาการกรงไทยทุกสาขา

- เงินฝากปลอดภาษีระยะเวลาฝาก 24 เดือน ฝากเป็นจำนวนเท่ากันทุกเดือน
- ฝากสิ้นต่ำ 1,000 บาท สูงสุดไม่เกิน 25,000 บาท
- อัตราดอกเบี้ยคงที่ 3.80% ต่อปี
- วันนี้ 31 มกราคม 2557

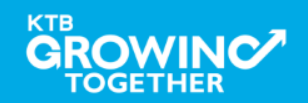

# การใช้งาน EDC Receivable -> Online

# การเรียกข้อมูลการรับชำระ EDC ระหว่างวัน

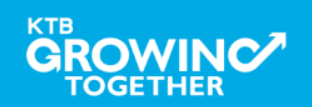

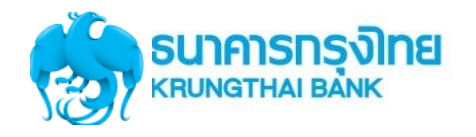

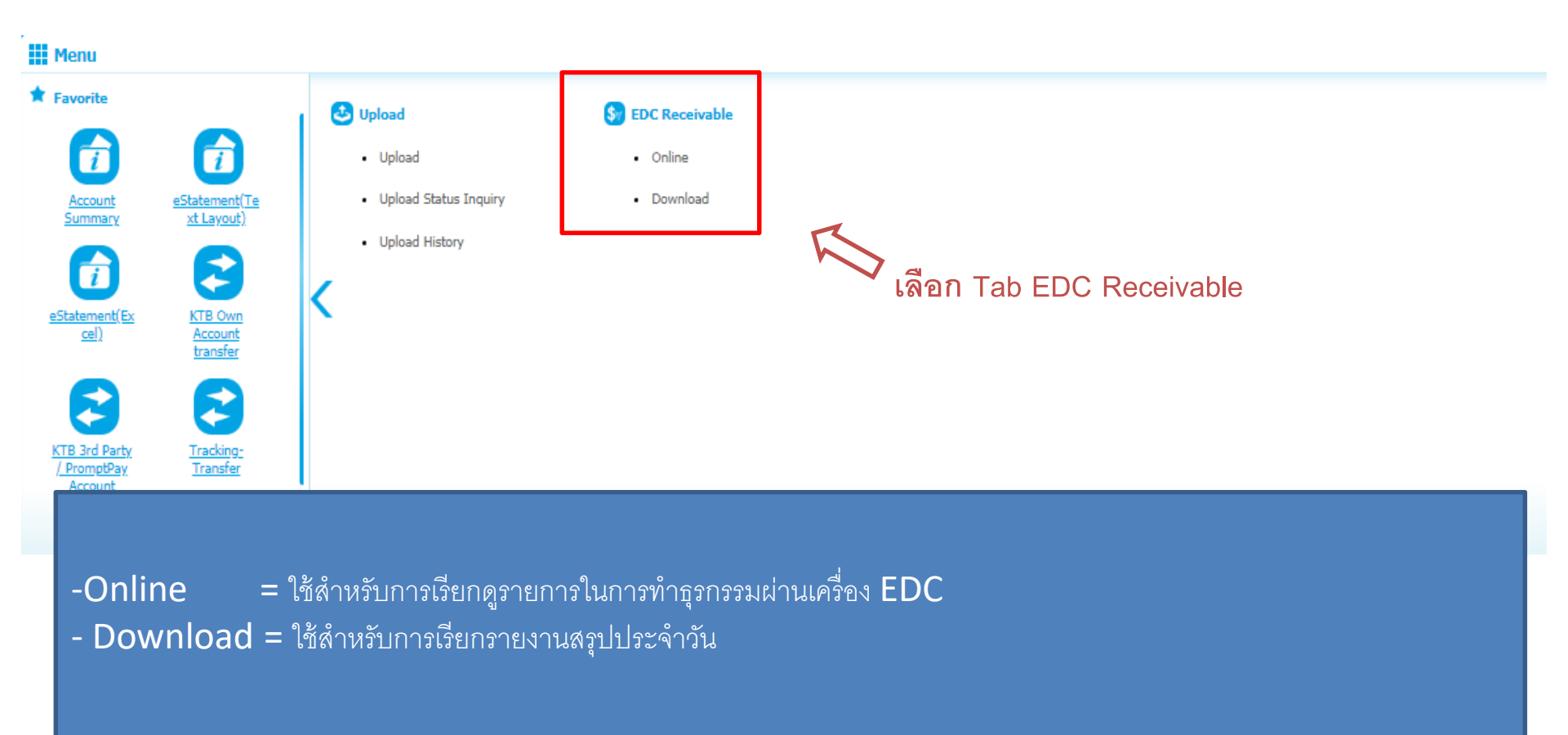

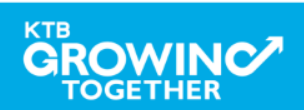

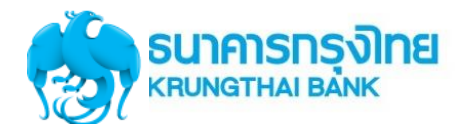

## การเรียกดูรายการในการทำธุรกรรมผ่านเครื่อง EDC

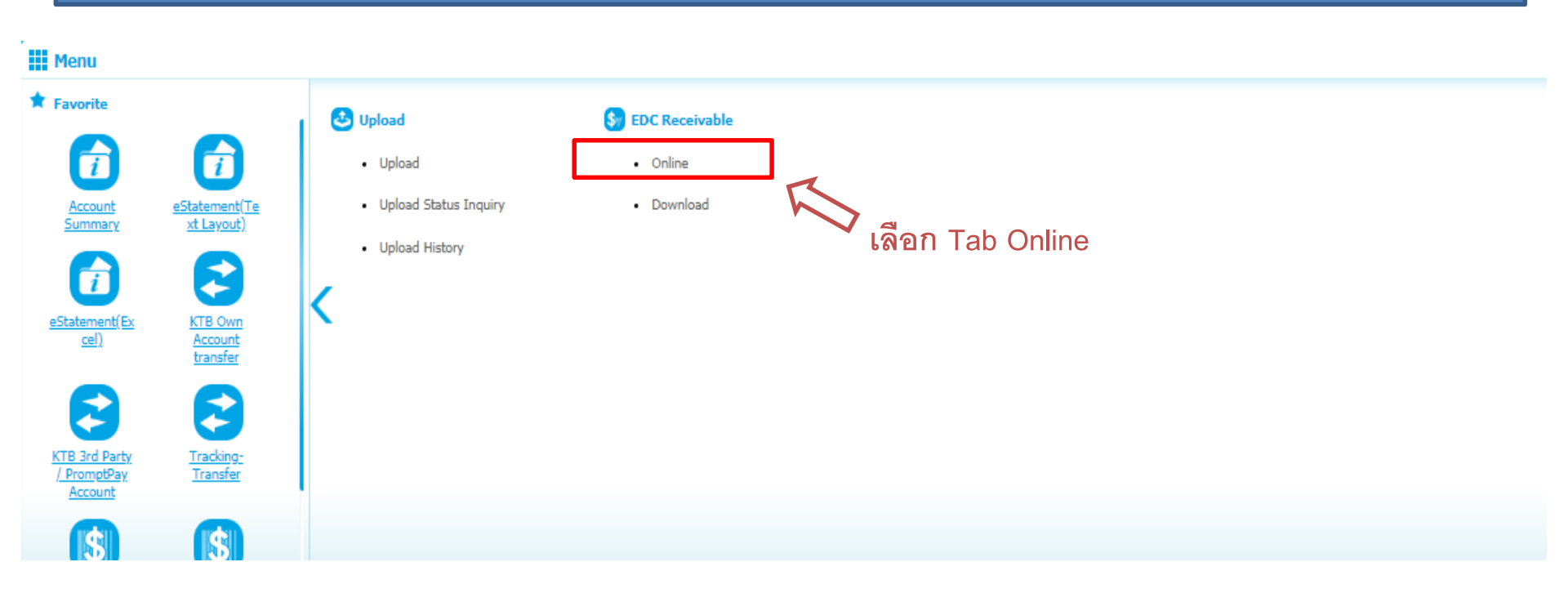

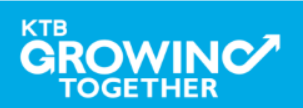

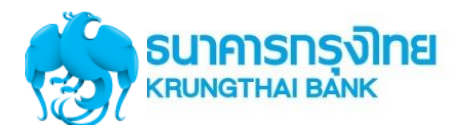

|      | Please specify search criteria :                                                     |                             |                            |                     |                |               |        |  |  |  |
|------|--------------------------------------------------------------------------------------|-----------------------------|----------------------------|---------------------|----------------|---------------|--------|--|--|--|
|      | Company Code                                                                         | 5003 💌                      | Company Name KrungSr       | ri Credit Card      | Account No     | 009-6-07577-5 |        |  |  |  |
|      | Customer Reference 1                                                                 |                             |                            |                     |                |               |        |  |  |  |
|      | From Date                                                                            | 19-02-2018 00:00            | To Dat                     | te 19-02-2018 23:59 |                |               |        |  |  |  |
|      | Status                                                                               | All                         |                            |                     |                |               |        |  |  |  |
|      | Card Type                                                                            | All                         |                            |                     |                |               |        |  |  |  |
|      | Summary Type                                                                         | No (Knock)                  |                            |                     |                |               | _      |  |  |  |
|      |                                                                                      |                             |                            |                     |                |               | Search |  |  |  |
| ระปุ | ะบุรายละเอียดช่วงระยะเวลาที่ต้องการเรียกดูรายการ                                     |                             |                            |                     |                |               |        |  |  |  |
| 1.   | Company Code                                                                         | = หมายเลขเครื่องรูด         | บัตร                       |                     |                |               |        |  |  |  |
| 2.   | From Date 1                                                                          | To Date  = ช่วงวันที        | ที่ต้องการเรียกดูร         | ายการ (ระบบสามาร    | ถเรียกดูได้ไม่ | เกิน 30 วัน)  |        |  |  |  |
| 3.   | Status = สถานะข                                                                      | เองรายการ                   |                            |                     |                |               |        |  |  |  |
| 4.   | Card Type = ประเภทของบัตร                                                            |                             |                            |                     |                |               |        |  |  |  |
| 5.   | Summary Type = การแสดงรายการ                                                         |                             |                            |                     |                |               |        |  |  |  |
| -    | No (Knock) ระบบจะแสดงรายการที่ <u>ยังไม่ถูกยกเลิก</u> จากการทำธุรกรรมผ่านเครื่อง EDC |                             |                            |                     |                |               |        |  |  |  |
| -    | YES (Un-Knoc                                                                         | k) ระบบจะแสดง <u>ทุกร</u> า | <u>ยการ</u> ที่เกิดขึ้นจาก | าการทำธุรกรรมผ่านเ  | ครื่อง EDC     |               |        |  |  |  |
|      |                                                                                      |                             |                            |                     |                |               |        |  |  |  |

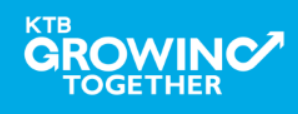

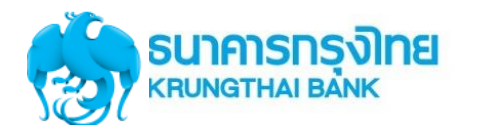

| KTB Corporate Online : EDC Recei | vable > Online   |              |                              |            |                   | 0       |
|----------------------------------|------------------|--------------|------------------------------|------------|-------------------|---------|
| Please specify search criteria : |                  |              |                              |            |                   |         |
| Siew Layout Format               |                  |              |                              |            |                   |         |
| Company Code                     | 91558 💌          | Company Name | กรมที่ดินสาขาต่างจังหวัด UAT | Account No | 980-2-24081-8     |         |
| Customer Reference 1             |                  |              |                              |            |                   |         |
| From Date                        | 01-02-2018 00:00 |              | To Date 19-02-2018 23:59     |            |                   |         |
| Status                           | All              |              |                              |            |                   |         |
| Card Type                        | All              |              |                              |            |                   |         |
| Summary Type                     | No (Knock)       |              |                              |            |                   |         |
|                                  |                  |              |                              |            |                   | Search  |
|                                  |                  |              |                              |            |                   |         |
|                                  |                  |              |                              |            |                   |         |
|                                  |                  |              |                              |            |                   | میائدہ  |
|                                  |                  |              |                              |            | เทอระบุลอท็งเรยกร | ้ขยเหกด |
|                                  |                  |              |                              |            | Search            |         |
|                                  |                  |              |                              |            | <u> </u>          |         |
|                                  |                  |              |                              |            |                   |         |

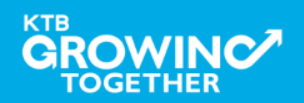

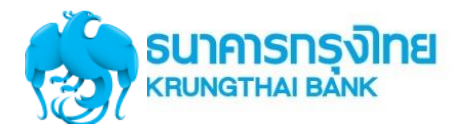

### No (Knock) ระบบจะแสดงรายการที่<u>ยังไม่ถูกยกเลิก</u>จากการทำธุรกรรมผ่านเครื่อง EDC

To Date 19-02-2018 23:59

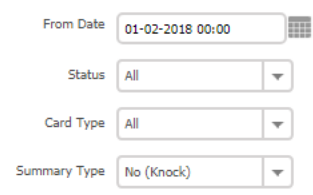

|       |                     |                                           |        |        |          |               |             | Dow    | nload | Search    |
|-------|---------------------|-------------------------------------------|--------|--------|----------|---------------|-------------|--------|-------|-----------|
|       |                     |                                           |        |        |          | Filter:       |             | - Shov | y 30  | ▼ entries |
| No. 🔺 | Date 💂              | Customer Name 🛔                           | Ref1 🛔 | Ref2 🗍 | Amount 🛔 | Card Type 🛛 🌲 | Status Code | 🔷 Турс | \$    | Channel 🗍 |
| 1     | 01-02-2018 11:04:23 | 44993\00000005205                         | 80     |        | 28.00    | КТВ           | Success     | Paid   |       | EDC       |
| 2     | 01-02-2018 11:07:03 | 44993)00000005205                         | 89     |        | 45.00    | КТВ           | Success     | Paid   |       | EDC       |
| 3     | 01-02-2018 11:09:10 | 44278)000000(2223                         | 78     |        | 80.00    | OTHER         | Success     | Paid   |       | EDC       |
| 4     | 01-02-2018 11:25:25 | 62165X0000X25980                          | 1      |        | 100.00   | КТВ           | Success     | Paid   |       | EDC       |
| 5     | 01-02-2018 11:26:22 | 45321X00000X00158                         | 1      |        | 150.00   | КТВ           | Success     | Paid   |       | EDC       |
| 6     | 01-02-2018 11:28:46 | 47617X000000X0119                         | 1      |        | 250.00   | OTHER         | Success     | Paid   |       | EDC       |
| 7     | 01-02-2018 14:32:39 | 44278x000000x2223                         | 1      |        | 50.00    | OTHER         | Success     | Paid   |       | EDC       |
| 8     | 01-02-2018 16:43:27 | 48950X00000X0357                          | 12345  |        | 1,000.00 | OTHER         | Waiting     | Paid   |       | EDC       |
| 9     | 01-02-2018 16:53:26 | 48950>>>>>>>>>>>>>>>>>>>>>>>>>>>>>>>>>>>> | 12345  |        | 1,200.00 | OTHER         | Success     | Paid   |       | EDC       |
| 10    | 01-02-2018 16:54:40 | 48950x0000x0357                           | 12345  |        | 1,300.00 | OTHER         | Success     | Paid   |       | EDC       |
| 11    | 01-02-2018 17:04:03 | 41620X00000X0045                          | 23235  |        | 1,900.00 | OTHER         | Success     | Paid   |       | EDC       |
| 12    | 01-02-2018 17:05:33 | 4162000000000000000000000000000000000000  | 33333  |        | 2,000.00 | OTHER         | Waiting     | Paid   |       | EDC       |
| 13    | 01-02-2018 17:12:05 | 48950xxxxxxxxxxxxxxxxxxxxxxxxxxxxxxxxxxxx | 55555  |        | 2,100.00 | OTHER         | Success     | Paid   |       | EDC       |
| 14    | 01-02-2018 17:42:56 | 47617XXXXXX0135                           | 123456 |        | 2,000.00 | OTHER         | Success     | Paid   |       | EDC       |
| 15    | 01-02-2018 17:45:20 | 47617XXXXXX0135                           | 33333  |        | 2,500.00 | OTHER         | Waiting     | Paid   |       | EDC       |

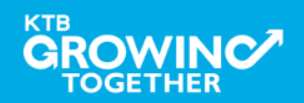

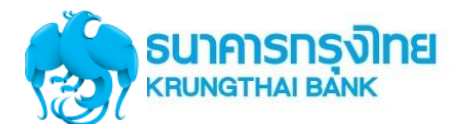

### YES (Un-Knock) ระบบจะแสดง<u>ทุกรายการ</u>ที่เกิดขึ้นจากการทำธุรกรรมผ่านเครื่อง EDC

|       | Customer Reference 1        |                                          | Your session will time<br>than 2 minute | out in less<br><mark>s</mark> . | refresh  |             |               |           |           |
|-------|-----------------------------|------------------------------------------|-----------------------------------------|---------------------------------|----------|-------------|---------------|-----------|-----------|
|       | From Date 01-02-2018 00:00  |                                          | To Date 19-02-2018 23                   | 3:59                            |          |             |               |           |           |
|       | Status All                  | •                                        |                                         |                                 |          |             |               |           |           |
|       | Card Type All               | <b>v</b>                                 |                                         |                                 |          |             |               |           |           |
|       | Summary Type Yes (Un-Knock) | <b>v</b>                                 |                                         |                                 |          |             |               |           |           |
|       |                             |                                          |                                         |                                 |          |             |               | Download  | Search    |
|       |                             |                                          |                                         |                                 |          |             | Filter:       | × Show 30 | ▼ entries |
| No. 🔺 | Date                        | Customer Name                            | Ref1 🗍                                  | Ref2 😓                          | Amount 🗍 | Card Type 👙 | Status Code 🕴 | Type      | Channel   |
| 1     | 01-02-2018 11:04:23         | 44993XXXXXXXXXXXXXXXXXXXXXXXXXXXXXXXXXX  | 80                                      |                                 | 28.00    | КТВ         | Success       | Paid      | EDC       |
| 2     | 01-02-2018 11:07:03         | 44993XXXXXXX05205                        | 89                                      |                                 | 45.00    | КТВ         | Success       | Paid      | EDC       |
| 3     | 01-02-2018 11:09:10         | 44278X00000X2223                         | 78                                      |                                 | 80.00    | OTHER       | Success       | Paid      | EDC       |
| 4     | 01-02-2018 11:25:25         | 62165X0000X25980                         | 1                                       |                                 | 100.00   | ктв         | Success       | Paid      | EDC       |
| 5     | 01-02-2018 11:26:22         | 4532100000000158                         | 1                                       |                                 | 150.00   | КТВ         | Success       | Paid      | EDC       |
| 6     | 01-02-2018 11:27:05         | 62165XXXXX25980                          | 1                                       |                                 | 200.00   | КТВ         | Cancel        | Paid      | EDC       |
| 7     | 01-02-2018 11:27:05         | 62165X0000X25980                         | 1                                       |                                 | -200.00  | КТВ         | Cancel        | Void      | EDC       |
| 8     | 01-02-2018 11:28:46         | 47617XXXXXXXXXXXXXXXXXXXXXXXXXXXXXXXXXXX | 1                                       |                                 | 250.00   | OTHER       | Success       | Paid      | EDC       |
| 9     | 01-02-2018 11:29:36         | 47617XXXXXXXXXXXXXXXXXXXXXXXXXXXXXXXXXXX | 1                                       |                                 | 300.00   | OTHER       | Cancel        | Paid      | EDC       |
| 10    | 01-02-2018 11:30:45         | 47617XXXXXXXXXXXXXXXXXXXXXXXXXXXXXXXXXXX | 1                                       |                                 | -300.00  | OTHER       | Cancel        | Void      | EDC       |
| 11    | 01-02-2018 14:32:39         | 44278X00000X2223                         | 1                                       |                                 | 50.00    | OTHER       | Success       | Paid      | EDC       |
| 12    | 01-02-2018 16:43:27         | 4895000000000357                         | 12345                                   |                                 | 1,000.00 | OTHER       | Waiting       | Paid      | EDC       |
| 13    | 01-02-2018 16:53:26         | 48950X00000X0357                         | 12345                                   |                                 | 1,200.00 | OTHER       | Success       | Paid      | EDC       |
| 14    | 01-02-2018 16:54:40         | 48950X00000X0357                         | 12345                                   |                                 | 1,300.00 | OTHER       | Success       | Paid      | EDC       |
| 15    | 01-02-2018 17:04:03         | 41620000000000045                        | 23235                                   |                                 | 1,900.00 | OTHER       | Success       | Paid      | EDC       |
| 16    | 01-02-2018 17:05:33         | 41620000000000045                        | 33333                                   |                                 | 2,000.00 | OTHER       | Waiting       | Paid      | EDC       |
| 17    | 01-02-2018 17:06:42         | 44993XXXXXXXXXXXXXXXXXXXXXXXXXXXXXXXXXX  | 14235                                   |                                 | 2,100.00 | КТВ         | Cancel        | Rev. Paid | EDC       |

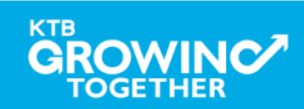

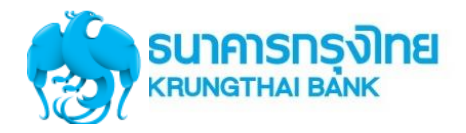

# **STATUS CODE**

| Status  | Description                                                             |
|---------|-------------------------------------------------------------------------|
| Waiting | เป็นรายการชำระแล้ว อยู่ระหว่างรอการทำ settlement                        |
| Cancel  | เป็นรายการที่ถูกยกเลิกการชำระ เช่น รายการ void                          |
| Settled | เป็นรายการที่ทำการ settlement แล้ว อยู่ระหว่างรอการโอน<br>เงินเข้าบัญชี |
| Success | เป็นรายการที่โอนเงินเข้าบัญชีเรียบร้อยแล้ว                              |
| Failed  | เป็นรายการที่ไม่สามารถโอนเงินเข้าบัญชีได้                               |

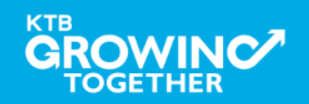

# การใช้งาน EDC Receivable -> Download

# การเรียกข้อมูลการรับชำระ EDC ย้อนหลังประจำวัน

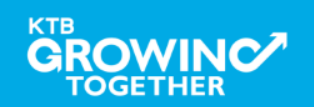

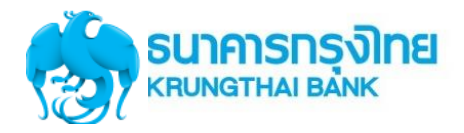

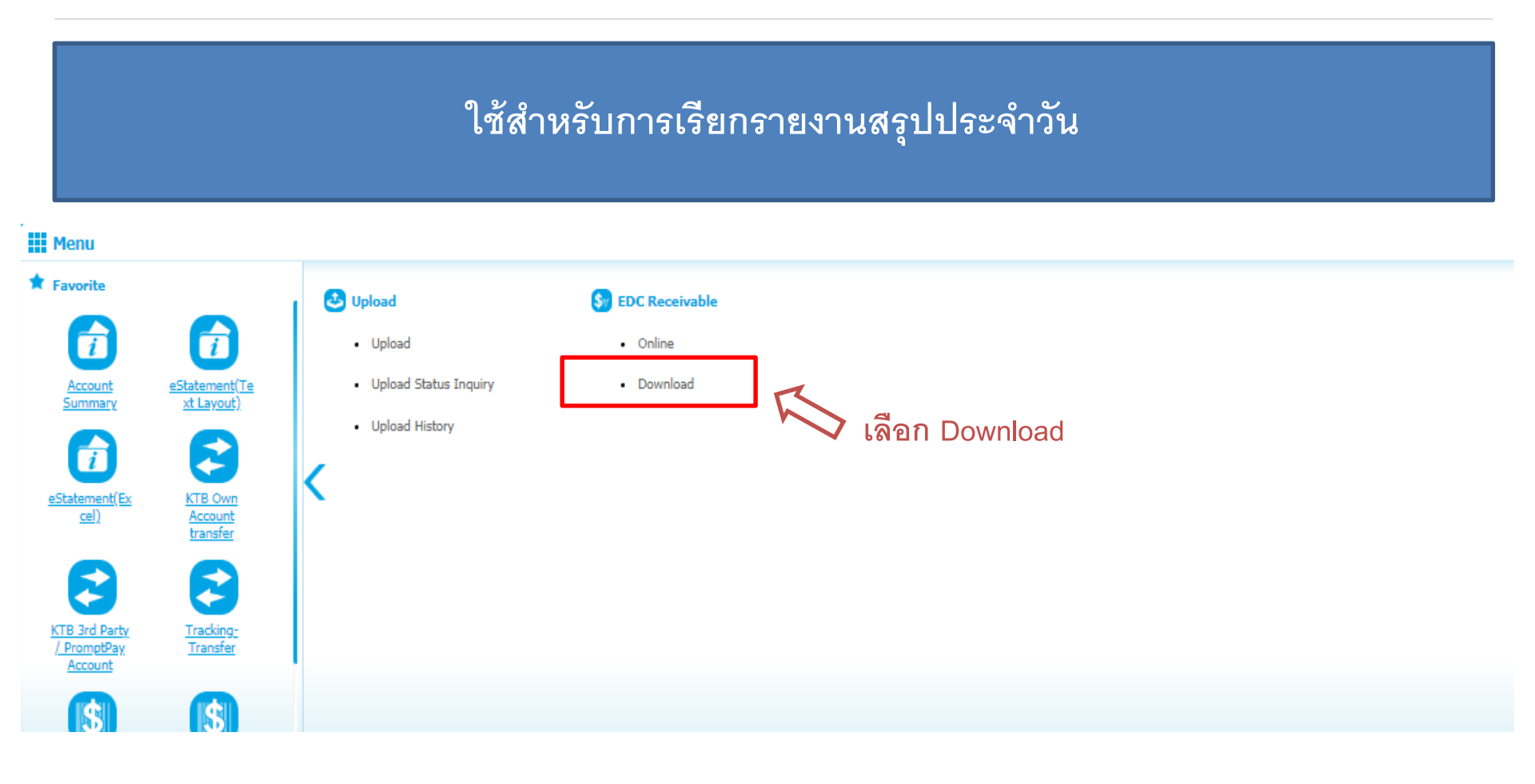

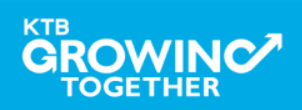

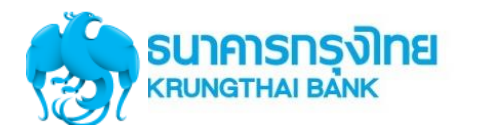

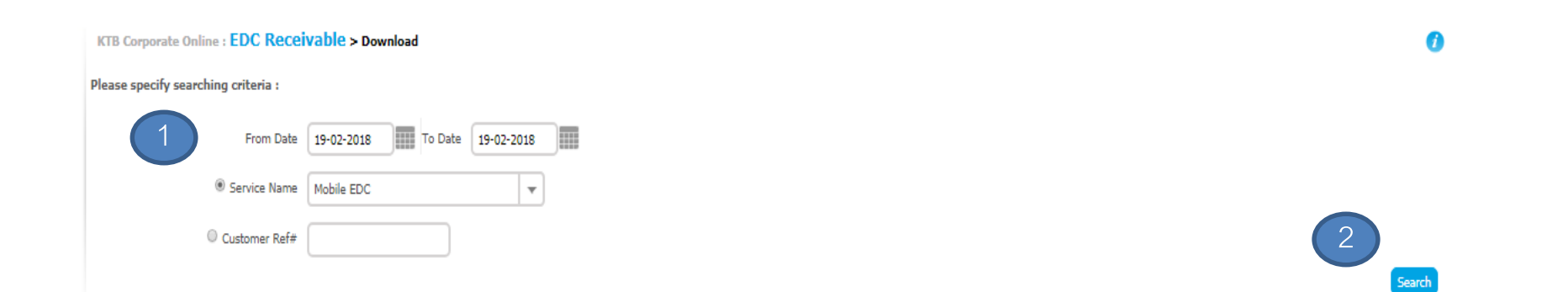

ระบุวันที่ที่ต้องการเรียกรายงาน (การเรียกรายงงานจะต้องเป็น t+1 หลังจากกด Settlement ที่เครื่อง EDC)
 กด Search เพื่อค้นรารายการ

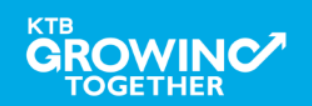

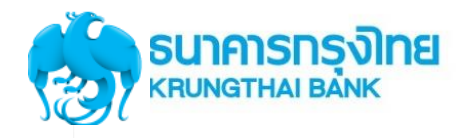

| Please spe   | cify searching criteria : |                                      |               |              |                   |                     |
|--------------|---------------------------|--------------------------------------|---------------|--------------|-------------------|---------------------|
|              | From Date                 | 01-03-2018 To Date 07-03-2018        |               |              |                   |                     |
|              | Service Name              | Mobile EDC                           |               |              |                   |                     |
|              | Customer Ref#             |                                      |               |              |                   |                     |
|              |                           |                                      |               |              |                   | Search Download     |
|              |                           |                                      |               |              | Filter:           | X Show 30 V entries |
| (0)          | Date                      | Title                                | Customer Ref# | Service Name | Status            | Download Report     |
|              | 07-03-2018                | REPORT_Daily-payment-outputfile-2702 |               | Mobile EDC   | COMPLETE DOWNLOAD |                     |
| 0            | 07-03-2018                | REPORT_DailyPaymentReportDOL         |               | Mobile EDC   | COMPLETE DOWNLOAD |                     |
| Showing 1 to | 2 of 2 entries            |                                      |               |              |                   | << $<<$ 1 of 1 $>>$ |

ระบบจะแสดงรายงานตามเวลาที่ต้องการ เพื่อให้ผู้ใช้งานสามารถ Download ได้

- 1. REPORT\_Daily-payment-outputfile-xxxxx = Text File
- 2. REPORT\_DailyPaymentReportDOL = PDF File

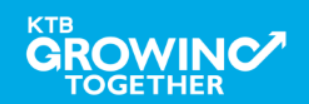

# ตัวอย่าง Output file รูปแบบ text file

| H0000010065016103887MEDC เรชเรณเรียงราเรียงรายเรียงรายเรียงรายเนื้อได้ 2                          | 08 022 012D 0L2 |
|---------------------------------------------------------------------------------------------------|-----------------|
| D 000002 0065 0161 03887 07 022 0121529 05476134XXXXX 0035                                        | 159             |
| D 0 0 0 0 0 3 0 0 6 5 0 1 6 1 0 3 8 8 7 0 7 0 2 2 0 1 2 1 5 3 2 5 2 5 0 4 3 6 7 X X X X X 8 8 1 9 | 159             |
| D 000004006501610388708022012162411504367XXXXX8819                                                | 1122            |
| D 000005 0065 0161 03887 08 022 012162928476134XXXXX 0035                                         | 2222            |
| D 000006 0065 0161 03887 08 022 012163418453216XXXXX7245                                          | 3333            |
| D 000007 0065 0161 03887 08 022 0121636455 41333XXXXX 0038                                        | 44              |
| T 000008 0065 0161 03887 000000000000000000000000000000000                                        |                 |

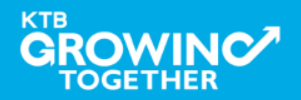

## ตัวอย่าง report แบบ pdf file

| DR.147 DATE :<br>Payment by EDC of Company Rep<br>COMPANY CODE : 90 | BRANCH :                | KRUNG THAI BANK FUBLIC COMPANY LIMITED |                    |       |                     |        | PRINT DATE :<br>PRINT TIME :<br>COMPANY A/C : | 02/11/55<br>10:06AM<br>6164498 | PAGE :     | 2      |       |
|---------------------------------------------------------------------|-------------------------|----------------------------------------|--------------------|-------|---------------------|--------|-----------------------------------------------|--------------------------------|------------|--------|-------|
| CURR : THE                                                          |                         | COMPANY NAME                           | - 84               | s St. |                     |        |                                               | WASH A/C :                     | 9801680024 |        |       |
| DATE                                                                | MERCHANT-NO<br>REF.NO.1 | TICN NO                                | REF-NO<br>EF .NO.2 |       | TERM-ID<br>REF NO.3 | Card   | Number<br>Remote                              | Card Type                      | 13         | AN-AMT |       |
| KTB (01/31/2017)                                                    |                         |                                        |                    |       |                     |        |                                               |                                |            |        |       |
| 01/11/2012 09:25:56                                                 | 0000001185<br>147       | 177                                    | 000133102406<br>47 |       | 000000802           | 5043   | 67300000000522                                | E-MONEY FOR TRANSP             | ORT        | 100    | .00   |
| 01/11/2012 09:35:47                                                 | 0000001185              | 180                                    | 000133105445<br>49 |       | 000000002           | 5043   | 6730000000522                                 | E-MONEY FOR TRANSP             | ORT        | 150    | .00   |
|                                                                     |                         |                                        |                    | COUNT |                     | AMOUNT |                                               |                                |            |        |       |
|                                                                     |                         |                                        | TOTAL              |       | 2                   |        | 250.00                                        |                                |            |        |       |
| KTC & OTHER BANK (01/11/2                                           | 012)                    |                                        |                    |       |                     |        |                                               |                                |            |        |       |
| 01/11/2012 10:01:18                                                 | 000001009601153         | 184                                    | 00000000025<br>23  |       | 61300961            | 4761   | 34000000043                                   | OTHERS                         |            | 100    | .00   |
| 01/11/2012 10:03:33                                                 | 000001009601153         | 185                                    | 90000000027<br>47  |       | 61300961            | 4761   | 34000000043                                   | OTHERS                         |            | 1,200  | .00   |
|                                                                     |                         |                                        | TOTAL              | COUNT | 2                   | AMOUNT | 1,300.00                                      |                                |            |        |       |
|                                                                     |                         | SUB TOTAL (01/11/2                     |                    | COUNT | 4                   | AMOUNT | 1,550.00                                      |                                |            |        | ••••• |
|                                                                     |                         | GRAND TO                               | TAL                | COUNT | 9                   | AMOUNT | 2,260.00                                      |                                |            |        |       |

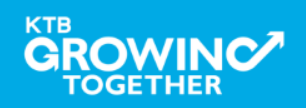

# การใช้งาน Receivable -> Online

# การเรียกข้อมูลการรับชำระประจำวัน

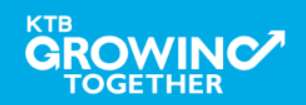

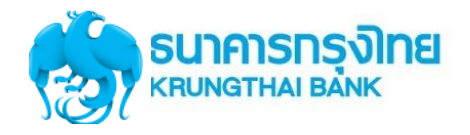

TOGETHER

#### การใช้งานระบบ KTB Corporate Online

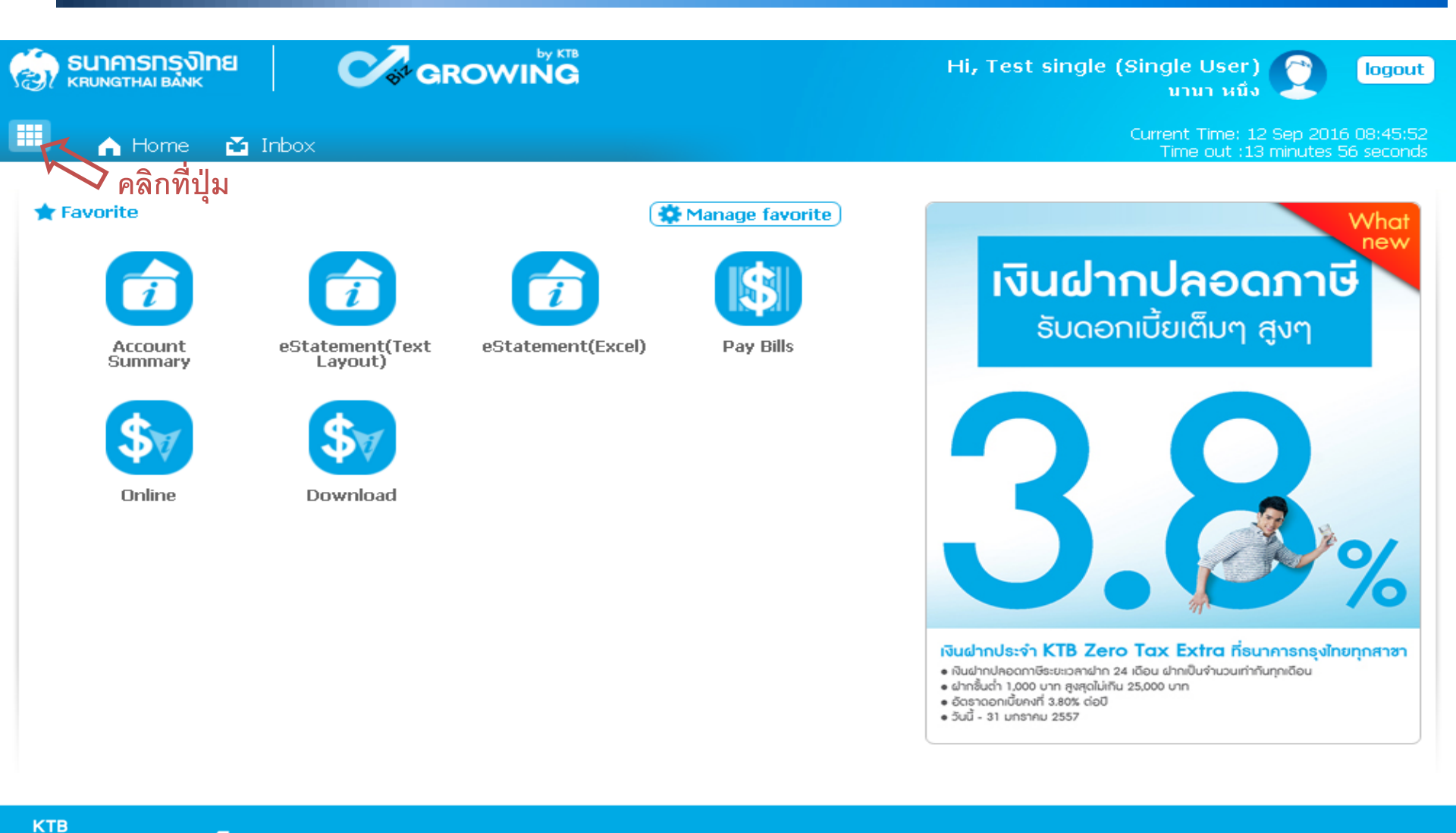

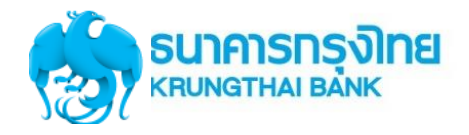

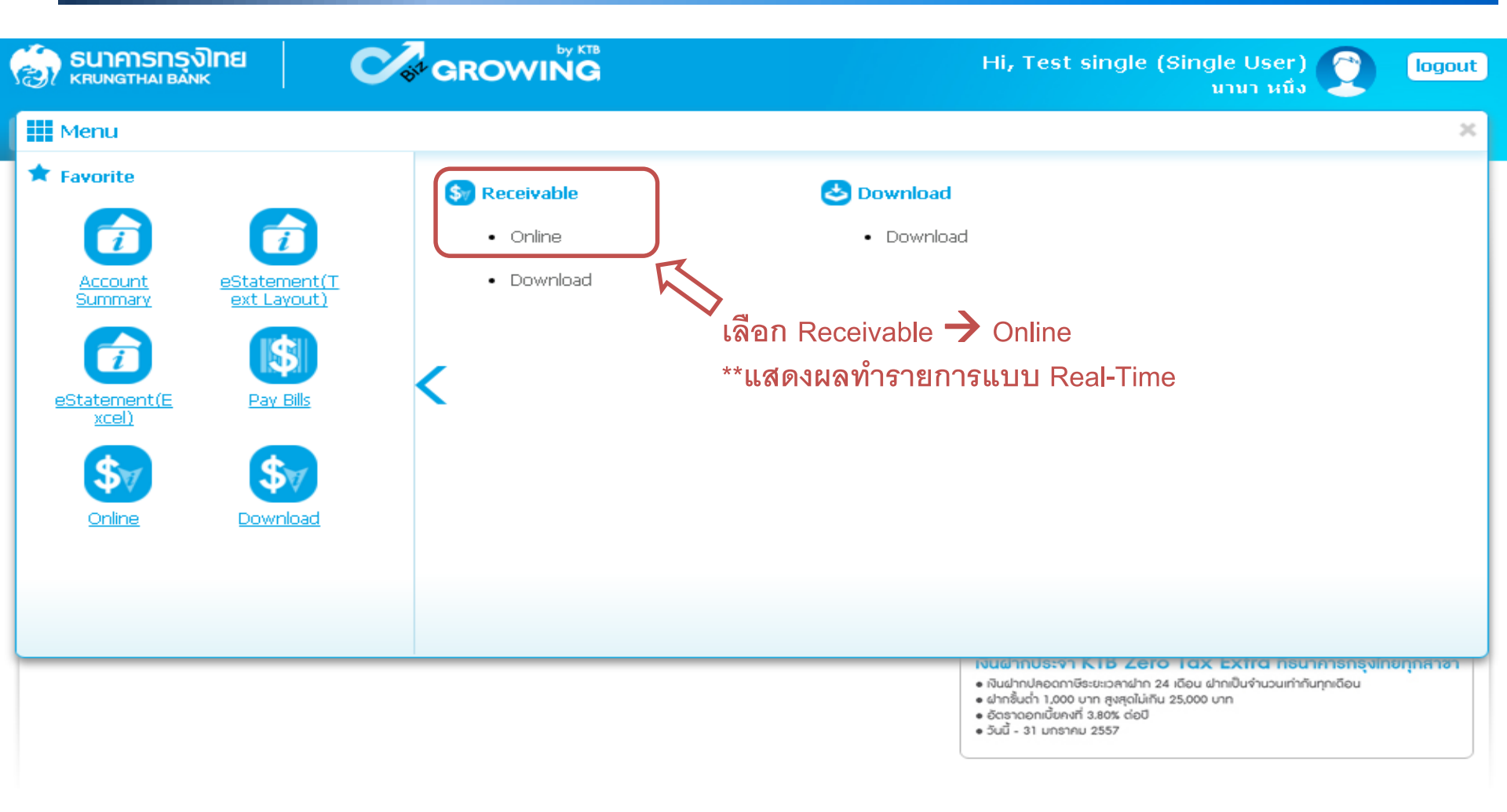

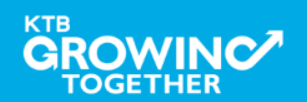

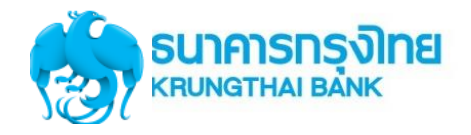

| 🧑 ธนาคารกรุงไท<br>หรบทฐาหล่า Bank |                                                     | Hi, Test single (Single User) 🤶<br>มานา หนึ่ง                                                            | logout                |
|-----------------------------------|-----------------------------------------------------|----------------------------------------------------------------------------------------------------|-----------------------|
| 🔲 🏫 Home                          | 🎽 Inbox                                             | Current Time: 12 Sep 2016<br>Time out :14 minutes 53                                                     | 09:10:20<br>8 seconds |
| KTB Corporate Onlin               | e : Receivable > Online<br>t Siew New Layout Format | คลิกเลือก Comp Code ที่ต้องการตรวจสอบ<br>ผลการทำรายการ                                                   | 🕖<br>Print            |
| Comp Code<br>Account No.          | JA001<br>001-6-19499-3                              | Company Name Angey Test                                                                                  |                       |
| Customer Ref#1                    |                                                     | Time From: 00:00 (hh:mm) To: 08:56 (hh:mm)                                                               |                       |
| Transaction Status                | All                                                 | โ     สามารถเลือกช่วงเวลาที่ต้องการค้นหาได้     หรือค้นหาเฉพาะ Reference ที่ต้องการได้     โ     ออิก ระ |                       |

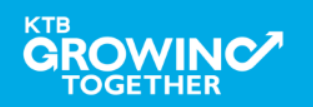

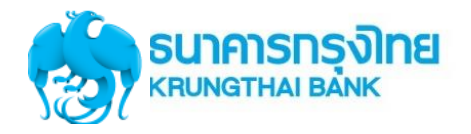

| ł  | KTB Co        | orporate On                 | line : Receivable > Online            |                    |                                         |               |           |            | 0              |  |
|----|---------------|-----------------------------|---------------------------------------|--------------------|-----------------------------------------|---------------|-----------|------------|----------------|--|
| e  | > <u>Viev</u> | v Layout For                | mat 🛛 💿 <u>View New Layout Format</u> |                    |                                         |               |           |            | 🖶 Print        |  |
|    |               | Comp Cod                    | e JAOO1                               | •                  | Company Name                            | Angey Test    |           |            |                |  |
|    |               | Account No                  | 0. 001-6-19499-3                      |                    |                                         |               |           |            |                |  |
|    | Cu:           | stomer Ref#                 | 1                                     |                    | Time From:                              | 00:00 (hh:mm) | To: 14:16 | (hh:mm)    | )              |  |
|    | Tran          | saction Statu               | JS All                                | •                  |                                         |               |           |            |                |  |
|    |               | คลิกเพื่อดูรายละเอียดรายการ |                                       |                    |                                         |               |           |            |                |  |
|    |               |                             |                                       |                    | Π                                       | Search:       |           | × Shov     | v 10 🔻 entries |  |
|    | No.           | Time 🔶                      | Customer Name                         | Ref#1 🔷            | Ref#2                                   | 🔷 Amount 🔶    | Status 4  | Transactio | n<br>Channel 🛔 |  |
| 1  | 1             | 09:58:59                    | นาย สำนักนานาเหนือ หนึ่ง              | 12345              | 555555555555555555555555555555555555555 | 5 500.00      | А         | N          | NET            |  |
|    | 2             | 11:27:00                    | นาย สำนักนานาเหนือ หนึ่ง              | 987                | 00000                                   | 1,000.00      | А         | N          | NET            |  |
|    | з             | 11:40:40                    | นาย สำนักนานาเหนือ หนึ่ง              | 5432154321         | 00000                                   | 750.00        | А         | N          | NET            |  |
| 3h | owing         | 1 to 3 of 3 e               | entries                               |                    |                                         |               |           | << < 10    | f1 > >>        |  |
| Т  | otal Tr       | ansaction                   | 3 Records T                           | otal Success Trans | action                                  | 3 Record      | ds Amount |            | 2,250.00 Baht  |  |
|    |               |                             |                                       |                    |                                         |               |           |            | download       |  |

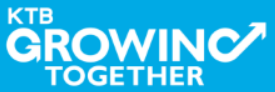

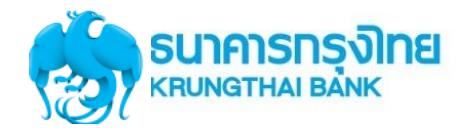

### การใช้งาน Receivable --> Online

#### KTB Corporate Online : Receivable > Online 🖶 Print ] คลิก Back เพื่อกลับสู่หน้า Download Back คลิก Print Transaction Detail ถ้าต้องการ Company Code JA001 Company Name Angey Test Account No. 0016194993 Date 12-09-2016 09:58:59 นาย สานักนานาเหนือ หนึ่ง Customer Name Customer Ref 1 12345 Customer Ref 2 Customer Ref 3 Customer Ref 4

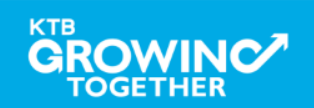

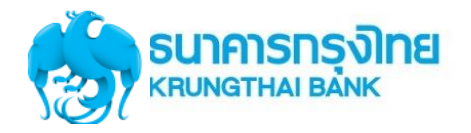

| Vew Lavout Format       Wew New Lavout Format       Company Name       Angey Test         Comp Code       1001       Company Name       Angey Test         Account No.       001-6-194999-3       Time From:       00:00       (httmm)         Customer Ref#1       Time From:       00:00       (httmm)       To:       14:16       (httmm)         Transaction Status       Al       Image: Test Status       Show 10 • entries       Search:       Show 10 • entries         No.       Time *       Customer Name        Ref#1 *       Ref#2 *       Amount *         Transaction *         1       09:58:59       unu shufumunusfia statis       12345       5555555555       500.00       A       N       NET         2       1127:00       unu shufumunusfia statis       987       00000       1,000.00       A       N       NET         3       1140:40       unu shufumunusfia statis       5432154321       00000       750.00       A       N       NET         3       110 of 3 entries       Image: Transaction       3       Records       Amount       2,250.00       Balt         Chail Transaction       3       Records       Total Success       3       Records       Am                                                                       | KTB Co      | orporate On                | line : Receivable > Online            |                    |                                         |               |             |                      | 0              |  |  |
|----------------------------------------------------------------------------------------------------|-------------|----------------------------|---------------------------------------|--------------------|-----------------------------------------|---------------|-------------|----------------------|----------------|--|--|
| Comp Code       JA001       Company Name       Angey Test         Account No.       D01-6-19499-3       Time From:       00:00       (himm)       To:       14:16       (himm)         Transaction Status       Al       Time From:       00:00       (himm)       To:       14:16       (himm)         Transaction Status       Al       Time From:       00:00       (himm)       To:       14:16       (himm)         Transaction Status       Al       Time From:       00:00       (himm)       To:       14:16       (himm)         No.       Time International Status       Al       Time From:       Status       Status       Status       Transaction       Imme From:       Status       Transaction       Imme From:       Status       Transaction       Imme From:       Status       Transaction       Imme From:       Imme From:       Status       Transaction       Imme From:       Imme From:       Status       Transaction       Imme From:       Imme From:       Status       To:       Imme From:       Imme From:       Imme From:       Imme From:       Imme From:       Imme From:       Imme From:       Imme From:       Imme From:       Imme From:       Imme From:       Imme From:       Imme From:       Imme From:       Imm | <u>Viev</u> | <u>v Layout For</u>        | nat 🛛 🖂 <u>View New Layout Format</u> |                    |                                         |               |             |                      | 🖶 Print        |  |  |
| Account No.       001-6-19499-3         Customer Ref#1       Time From:       00:00       (hh:mm)       To:       14:16       (hh:mm)         Transaction Status       All         Search:       Search:       Search:       Search:       Search:       Search:       Search:       Search:       Search:       Search:       Search:       Status \$ Type \$ Channel \$ 10 \$ \$ \$ \$ \$ \$ \$ \$ \$ \$ \$ \$ \$ \$ \$ \$ \$                                                                                                    |             | Comp Code                  | JA001                                 | •                  | Company Name                            | Angey Test    |             |                      |                |  |  |
| Customer Ref#1       Time From: 00:00       (hh:mm)       To: 14:16       (hh:mm)         Transaction Status       Al         Search       Search         Search:       *       *       *       Search       Search       Search       Transaction         No.       Time *       Customer Name       *       Ref#1 *       Ref#2 *       Amount       *       Transaction         1       09:59:59       unu shufunununufu hu       12:345       555555555       500.00       A       N       NET         2       11:27:00       unu shufunununufu hu       987       00000       1,000.00       A       N       NET         3       11:40:40       unu shufunununufu hu       5432154321       00000       750.00       A       N       NET         showing 1 to 3 of 3 entries         3       Records       Total Success Transaction       3       Records       Amount       2,250.00       Baht         Customer Mane       3       Records       Total Success Transaction       3       Records       Amount       2,250.00       Baht                                                                                                    |             | Account No                 | 001-6-19499-3                         |                    |                                         |               |             |                      |                |  |  |
| Transaction Status       All                                                                                                    | Cu          | stomer Ref#                | 1                                     |                    | Time From:                              | 00:00 (hh:mm) | To: 14:16   | (hh:mm)              | )              |  |  |
| No.       Time \$       Customer Name       \$       Ref#1 \$       Ref#2 \$       Amount \$       Transaction         1       09:58:59       นาย สำนักนานาเหนือ หนึ่ง       12345       5555555555       500.00       A       N       NET         2       11:27:00       นาย สำนักนานาเหนือ หนึ่ง       987       00000       1,000.00       A       N       NET         3       11:40:40       นาย สำนักนานาเหนือ หนึ่ง       5432154321       00000       750.00       A       N       NET         3       11:0 3 of 3 of 3 of 3 of 3 of 3 of 3 of 3 o                                                                                                    | Tran        | saction Statu              | IS All                                | •                  |                                         |               |             |                      | Search         |  |  |
| No.       Time +       Customer Name       +       Ref#1 +       Ref#2 +       Amount       +       Transaction         1       09:58:9       unu ahntmununuña uñu       12345       555555555       500.00       A       N       NET         2       11:27:00       unu ahntmununuña uñu       987       00000       1,000.00       A       N       NET         3       11:40:40       unu ahntmununuña uñu       5432154321       00000       750.00       A       N       NET         Showing L to 3 of 3 = tries       status       124 Success Transaction       3 Records       Amount       3 Records       Amount       2       10f1 > >>                                                                                                    |             |                            |                                       |                    |                                         | Search:       |             | × Shov               | v 10 🔹 entries |  |  |
| 1       09:58:59       นาย สำนักนานาเหนือ หนึ่ง       12345       5555555555       500.00       A       N       NET         2       11:27:00       นาย สำนักนานาเหนือ หนึ่ง       987       00000       1,000.00       A       N       NET         3       11:40:40       นาย สำนักนานาเหนือ หนึ่ง       5432154321       00000       750.00       A       N       NET         3       11:40:40       นาย สำนักนานาเหนือ หนึ่ง       5432154321       00000       750.00       A       N       NET         Showing 1 to 3 of 3 entries                                                                                                    | No.         | Time 🜲                     | Customer Name 🛛 🔶                     | Ref#1 🜲            | Ref#2 🗳                                 | 🗧 Amount 🔶    | Status 🜲    | Transactio<br>Type 🌲 | n<br>Channel 🔶 |  |  |
| 2       11:27:00       นาย สำนักนานาเหนือ หนึ่ง       987       0000       1,000.00       A       N       NET         3       11:40:40       นาย สำนักนานาเหนือ หนึ่ง       5432154321       0000       750.00       A       N       NET         Showing 1 to 3 of 3 of 3 of 3 of 3 of 3 of 3 of 3                                                                                                    | 1           | 09:58:59                   | นาย สำนักนานาเหนือ หนึ่ง              | 12345              | 555555555555555555555555555555555555555 | 500.00        | А           | N                    | NET            |  |  |
| 3       11:40:40       uns สำนักนานาเหนือ หนึ่ง       5432154321       0000       A       N       NET         Showing 1 to 3 of 3       Ito 3 of 3       Ito 3 of 3       Ito 3 of 3       Records       Ito 3       Records       Ito 3       Ito 3       <                                                        | 2           | 11:27:00                   | นาย สำนักนานาเหนือ หนึ่ง              | 987                | 00000                                   | 1,000.00      | А           | N                    | NET            |  |  |
| Showing 1 to 3 of 3 entries       <<                                                                                                    | з           | 11:40:40                   | นาย สำนักนานาเหนือ หนึ่ง              | 5432154321         | 00000                                   | 750.00        | А           | N                    | NET            |  |  |
| Total Transaction       3       Records       Amount       2,250.00       Baht         Paint Low       Baht       Baht                                                                                                    | Showing     | howing 1 to 3 of 3 entries |                                       |                    |                                         |               |             |                      |                |  |  |
| คลิก Download 📥 (download)                                                                                                    | Total Tr    | ansaction                  | 3 Records To                          | otal Success Trans | action                                  | 3 Record      | ls Amount   |                      | 2,250.00 Baht  |  |  |
|                                                                                                    |             |                            |                                       |                    |                                         | ค             | ລົก Downloa |                      | download       |  |  |

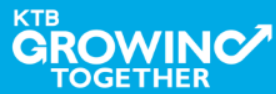

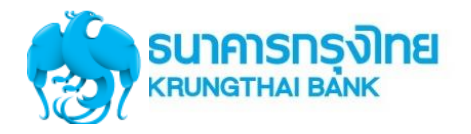

## การใช้งาน Receivable --> Online

| Comp Code JA001               |                               | •          | Company Name       | Angey Test                                   |                      |                                            |                                      |                       |                             |
|-------------------------------|-------------------------------|------------|--------------------|----------------------------------------------|----------------------|--------------------------------------------|--------------------------------------|-----------------------|-----------------------------|
|                               | Account No.                   | 001-6-3    | 01-6-19499-3       |                                              |                      |                                            |                                      |                       |                             |
| Customer Ref#1                |                               | ·          |                    |                                              | Time From:           | 00:00 (hh:m                                | m) To: 14:16                         | (hh:mm)               |                             |
| Tran                          | saction Status                | s All      |                    | •                                            |                      |                                            |                                      |                       |                             |
|                               |                               |            | Receiva            | ble Online Do                                | wnload               |                                            | ⊗ close                              |                       | Search                      |
|                               |                               |            | You are al         | pout downloading t                           | the transaction for? | Security Warning!                          |                                      | Show 10               | <ul> <li>entries</li> </ul> |
| No.                           | Time 🌲                        |            | Date<br>Time Range | 12-09-2016<br>00:00 to 14:16                 |                      | 1. This download wi<br>temporary file on   | ill generate a<br>your local machine | Transaction<br>Type 🜲 | Channel 🔶                   |
| 1                             | 09:58:59                      | นาย สำนักน | nine Kange         |                                              |                      | by your browser.<br>2. Recommend to s      | ave a file on the                    | N                     | NET                         |
| 2                             | 11:27:00                      | นาย สำนักน | File Format        | Excel(.csv)                                  | <b>•</b>             | specific folder bet<br>remove if after fir | fore opens it. then<br>hish.         | N                     | NET                         |
| З                             | 11:40:40                      | นาย สำนักน | Note: Please       | Excel(.csv)                                  | :ton.                |                                            |                                      | N                     | NET                         |
| Showing<br>Total <sup>-</sup> | 1 to 3 of 3 er<br>Transaction | ntries     | cancel             | Text File (New Layo<br>Text File (Batch Forn | nat)                 | ่ ∟ เลือก File ที<br>Download              | ต้องการ<br>                          | < < 1 of 1            | > >><br>50.00 Baht          |
|                               |                               |            |                    |                                              |                      |                                            |                                      |                       |                             |

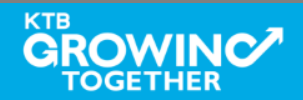

download

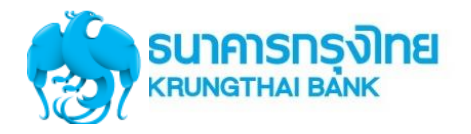

|         | Comp Code JA001 🗨 |            |                   | Company Name                   | Angey Test             |                                                       |               |             |            |  |  |
|---------|-------------------|------------|-------------------|--------------------------------|------------------------|-------------------------------------------------------|---------------|-------------|------------|--|--|
|         | Account No        | . 001-6-   | 19499-3           |                                |                        |                                                       |               |             |            |  |  |
| Cu      | istomer Ref#:     |            |                   |                                | Time From              | : 00:00 (hh:mm) To:                                   | 14:16         | (hh:mm)     |            |  |  |
| Tran    | saction Statu     | s All      |                   | T                              |                        |                                                       |               |             |            |  |  |
|         |                   |            | Receiva           | ble Online Do                  | wnload                 |                                                       | 🗴 close       |             | Search     |  |  |
|         |                   |            | You are at        | oout downloading               | the transaction for?   | Coqueitu Morning!                                     |               | Show 10     | - entries  |  |  |
| No      | Time 🔺            |            | Date              | 12-09-2016                     |                        | 1. This download will googra                          | to 2          | Transaction |            |  |  |
|         |                   |            | Time Range        | 00:00 to 14:16                 |                        | temporary file on your loc                            | al machine by | Type 🌲      | Channel 🌲  |  |  |
| 1       | 09:58:59          | นาย สำนักเ | l'<br>Filo Format |                                |                        | 2. Recommend to save a file                           | on the        | N           | NET        |  |  |
| 2       | 11:27:00          | นาย สำนักเ | , File Furnal     |                                |                        | specific folder before ope<br>remove if after finish. | ns it. then   | N           | NET        |  |  |
| 3       | 11:40:40          | นาย สำนักเ | Note: Please      | : <u>Click Here</u> to read pa | age setup instruction. |                                                       |               |             |            |  |  |
| Showing | 1 to 3 of 3 e     | ntries     | cancel            | Download                       | 🗖 คลิก Downlo          | ad                                                    |               | < < 1 of 1  | > >>       |  |  |
| Total   | Transaction       |            | 3                 | Records Total Su               |                        | d Kecurus                                             | Amount        | 2,2         | 50.00 Baht |  |  |
|         |                   |            |                   |                                |                        |                                                       |               |             | download   |  |  |

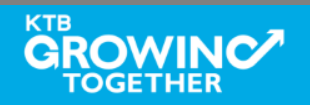

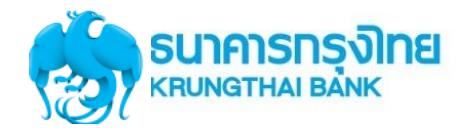

## การใช้งาน Receivable --> ตัวอย่าง Excel File

|          |             | <b>7</b> - (°' | - ) <del>-</del> |                    | re               | ceivable_20160911_21 | 1124 - Micro                               | osoft Excel     |              |                                       |        | _             |       | x   |
|----------|-------------|----------------|------------------|--------------------|------------------|----------------------|--------------------------------------------|-----------------|--------------|---------------------------------------|--------|---------------|-------|-----|
| <u> </u> | Hor         | ne Ir          | nsert Pag        | e Layout F         | ormulas Data     | Review View          | Add-Ins                                    |                 |              |                                       |        | 🥝 –           | -     | ×   |
| Pas      | te 🍼        | Tahoma<br>B Z  | • • 11           | • A A<br>• 3 • A • | = = <b>-</b> »·· | General<br>General   | •<br>• • • • • • • • • • • • • • • • • • • | Conditional Fo  | ormat Cell   | Hara Insert →<br>Delete →<br>Format → | Σ -    | Sort & Find & |       |     |
| Clipb    | oard 🕞      |                | Font             | G.                 | Alignment        | Numb                 | er 🕞                                       | Style           | es           | Cells                                 |        | Editing       |       |     |
|          | H20         | 5              | - (*             | $f_{x}$            |                  |                      |                                            |                 |              |                                       |        |               |       | ≽   |
|          |             | A              | В                | С                  | D                | E                    |                                            | F               |              | G                                     |        |               |       |     |
| 1        | Recor       | d Type         | Sequence         | Bank Code          | Company Account  | Company Name         | Effective                                  | Date            | Service Cod  | le                                    |        |               |       |     |
| 2        | н           |                | 1                | . 6                | 196065526        | ์ บริษัท ไทยน้ำทิพย่ | í                                          | 11092016        | j            |                                       |        | 21124         |       |     |
| 3        | Recor       | d Type         | Sequence         | Bank Code          | Company Account  | Payment Date         | Payment                                    | Time            | Customer N   | lame                                  |        |               | Cus   | t   |
| 4        | D           |                | 2                | . 6                | 196065526        | i 11092016           | 5                                          | 120454          | ร้านดาหลาพ   | านิชย์                                |        |               | 5.0   | ŧ . |
| 5        | D           |                | 3                | 6                  | 196065526        | 11092016             | 5                                          | 124612          | ชัยพานิช     |                                       |        |               | 5.0   | t   |
| 6        | D           |                | 4                | 6                  | 196065526        | 11092016             | 5                                          | 141431          | ดุณนงรักษ์   | อิรทะพรม                              |        |               | 5.0   | 4   |
| 7        | D           |                | 5                | 6                  | 196065526        | 11092016             | 5                                          | 153759          | ร้านจรรฉาย   |                                       |        |               | 5.0   |     |
| 8        | D           |                | 6                | 6                  | 196065526        | 11092016             | 5                                          | 180337          | ้ร้าน ทวีชัย |                                       |        |               | 5.0   | 4   |
| 9        | Recor       | d Type         | Sequence         | Bank Code          | Company Account  | Total Debit Amou     | r Total Deb                                | oit Transaction | Total Credit | Amount                                |        |               | Tot   | ĉ   |
| 10       | Т           |                | 7                | 6                  | 196065526        | i (                  | )                                          | 0               | )            |                                       |        | 17055702      |       |     |
| 11       |             |                |                  |                    |                  |                      |                                            |                 |              |                                       |        |               |       |     |
| 12       |             |                |                  |                    |                  |                      |                                            |                 |              |                                       |        |               |       | =   |
| 13       |             |                |                  |                    |                  |                      |                                            |                 |              |                                       |        |               |       |     |
| 14       |             |                |                  |                    |                  |                      |                                            |                 |              |                                       |        |               |       |     |
| 15       |             |                |                  |                    |                  |                      |                                            |                 |              |                                       |        |               |       |     |
| 16       |             |                |                  |                    |                  |                      |                                            |                 |              |                                       |        |               |       |     |
| 17       |             |                |                  |                    |                  |                      |                                            |                 |              |                                       |        |               |       |     |
| 18       |             |                |                  |                    |                  |                      |                                            |                 |              |                                       |        |               |       |     |
| 19       |             |                |                  |                    |                  |                      |                                            |                 |              |                                       |        |               |       |     |
| 20       |             |                |                  |                    |                  |                      |                                            |                 |              |                                       |        |               |       |     |
| 21       |             |                |                  |                    |                  |                      |                                            |                 |              |                                       |        |               |       |     |
| 22       |             |                |                  |                    |                  |                      |                                            |                 |              |                                       |        |               |       |     |
| 23       |             |                |                  |                    |                  |                      |                                            |                 |              |                                       |        |               |       |     |
| 24       |             |                |                  |                    |                  |                      |                                            |                 |              |                                       |        |               | _     |     |
| 25       |             |                |                  |                    |                  |                      |                                            |                 |              |                                       |        |               |       |     |
| • •      | ▶ • • I _ P | eceivabl       | e_2016091        | 1_21124            |                  |                      |                                            |                 |              |                                       |        |               | • • I | 1   |
| Read     | У           |                |                  |                    |                  |                      |                                            |                 |              |                                       | 100% ( | 9             |       | Ð   |

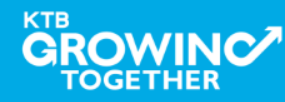

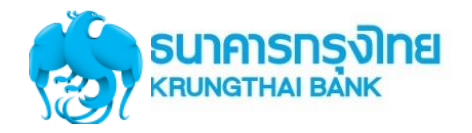

## การใช้งาน Receivable --> ตัวอย่าง Text File

|  | receivable | _20160911 | _21124 - | WordPad |
|--|------------|-----------|----------|---------|
|--|------------|-----------|----------|---------|

File Edit View Insert Format Help

🗅 🚅 🔚 🎒 💁 🐴 🕺 🖻 🛍 🗠 🧕

| H000001006019606552 6บริษัท ไทยน้ำทิพย์ คอมเมอร์เซียล จำกัด 1109 | 201621124 |                  |                               |
|------------------------------------------------------------------|-----------|------------------|-------------------------------|
| D000002006019606552611092016120454ร้านดาหลาพานิชย์               | 504615098 | 0416083122071594 | 13881570CCSH 000000630016000  |
| D000003006019606552611092016124612ชัยพานิช                       | 504825934 | 0416083122083233 | 10751400CCSH 0000001068000000 |
| D000004006019606552611092016141431คุณนงรักษ์ อิรทะพรม            | 504700328 | 0416083122073998 | 09530258CCSH 0000000495400000 |
| D000005006019606552611092016153759ร้ำนจรรฉาย                     | 504621706 | 0416083122073056 | 12882881CCSH 000000298800000  |
| D000006006019606552611092016180337ร้าน ทวีซัย                    | 503810003 | 0416083122063730 | 13113174CCSH 0000014563486000 |
| T0000070060196065526000000000000000000000000170557020            | 00005     |                  |                               |

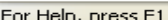

<

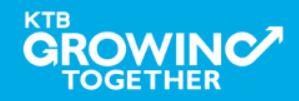

NUM

- | **d** | 🗙

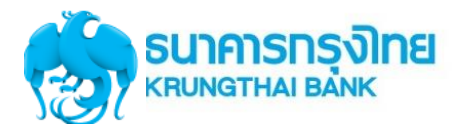

# การใช้งาน Download → Miscellaneous

# การDownload ข้อมูลย้อนหลัง เป็นรายงาน PDF

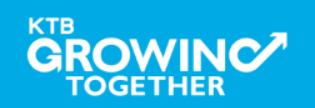

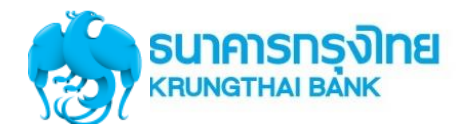

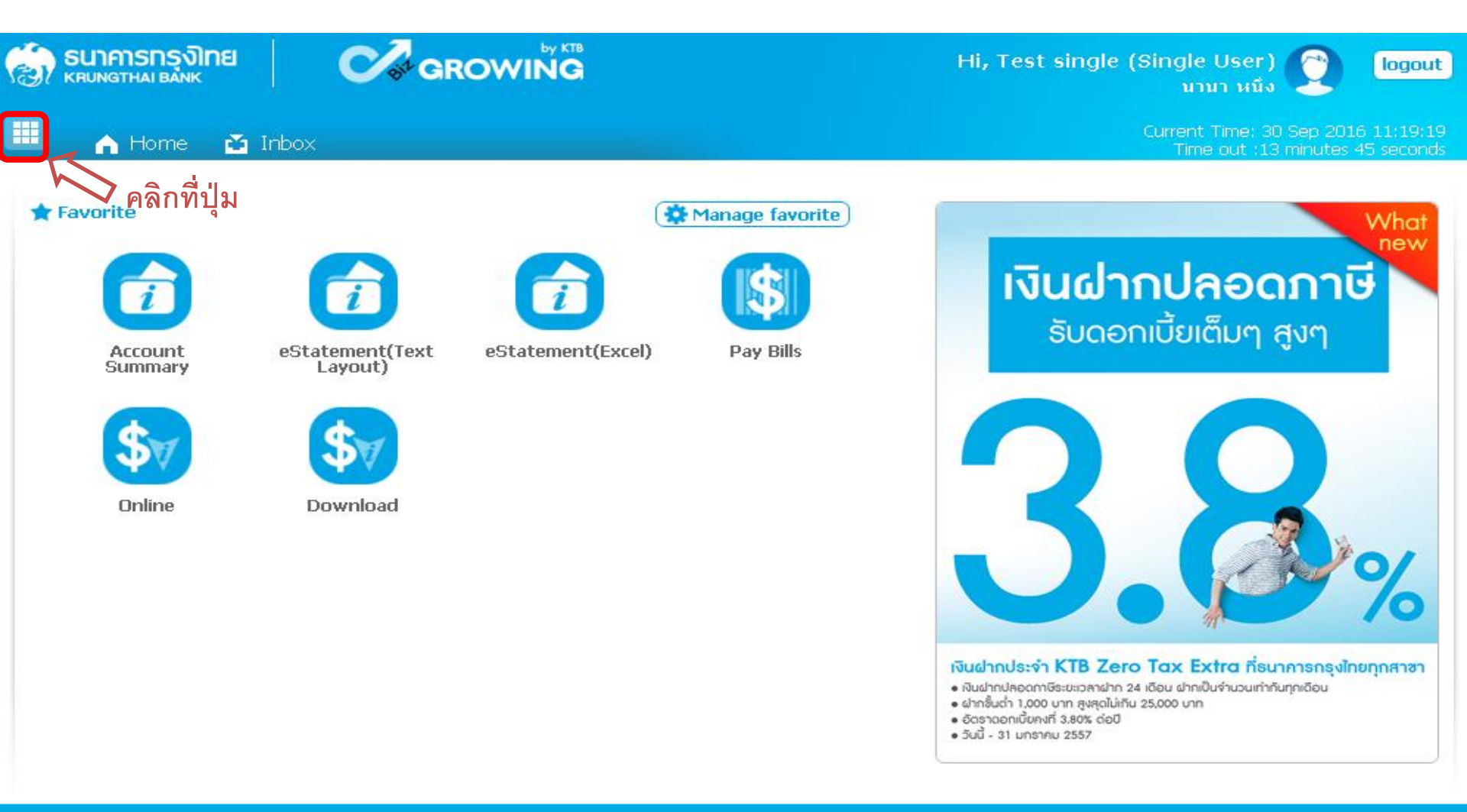

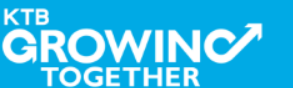

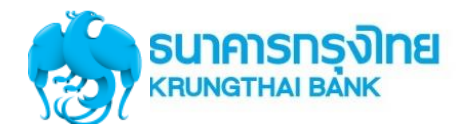

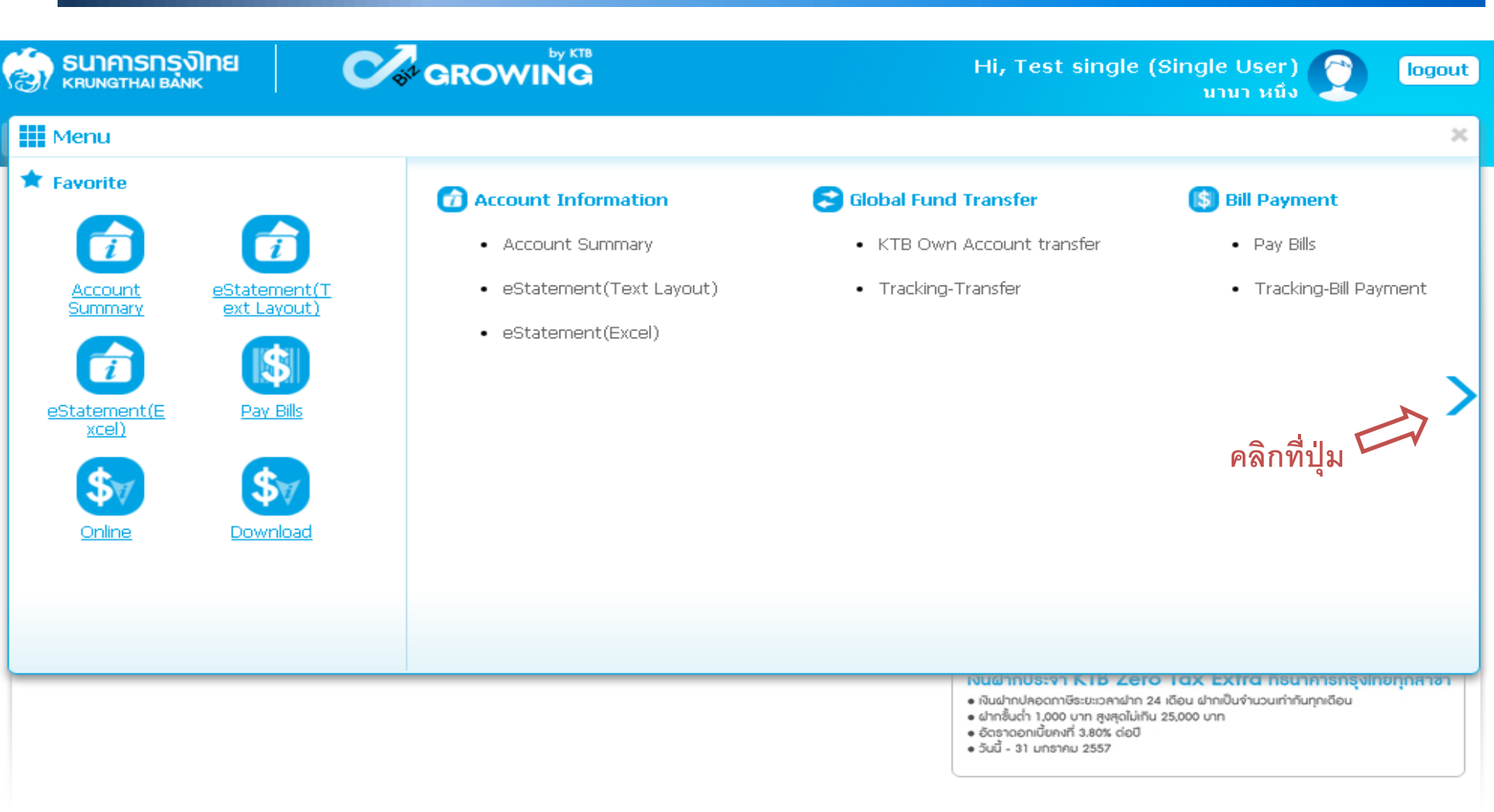

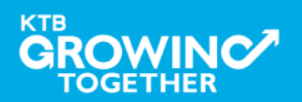

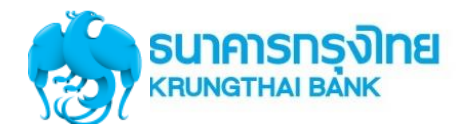

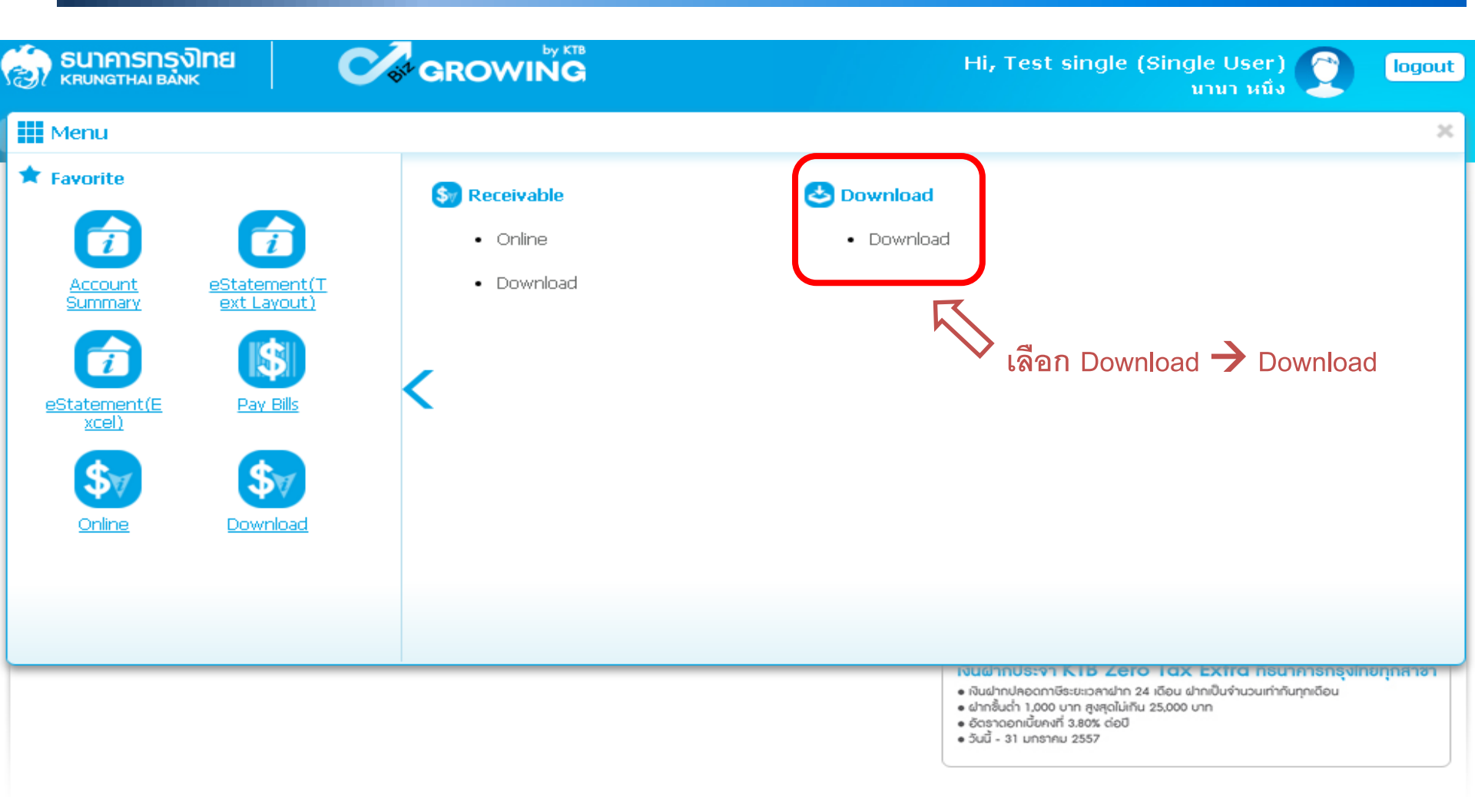

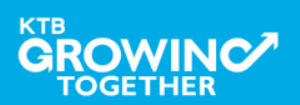

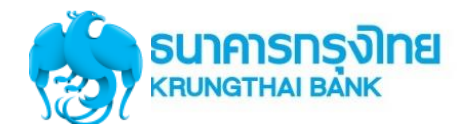

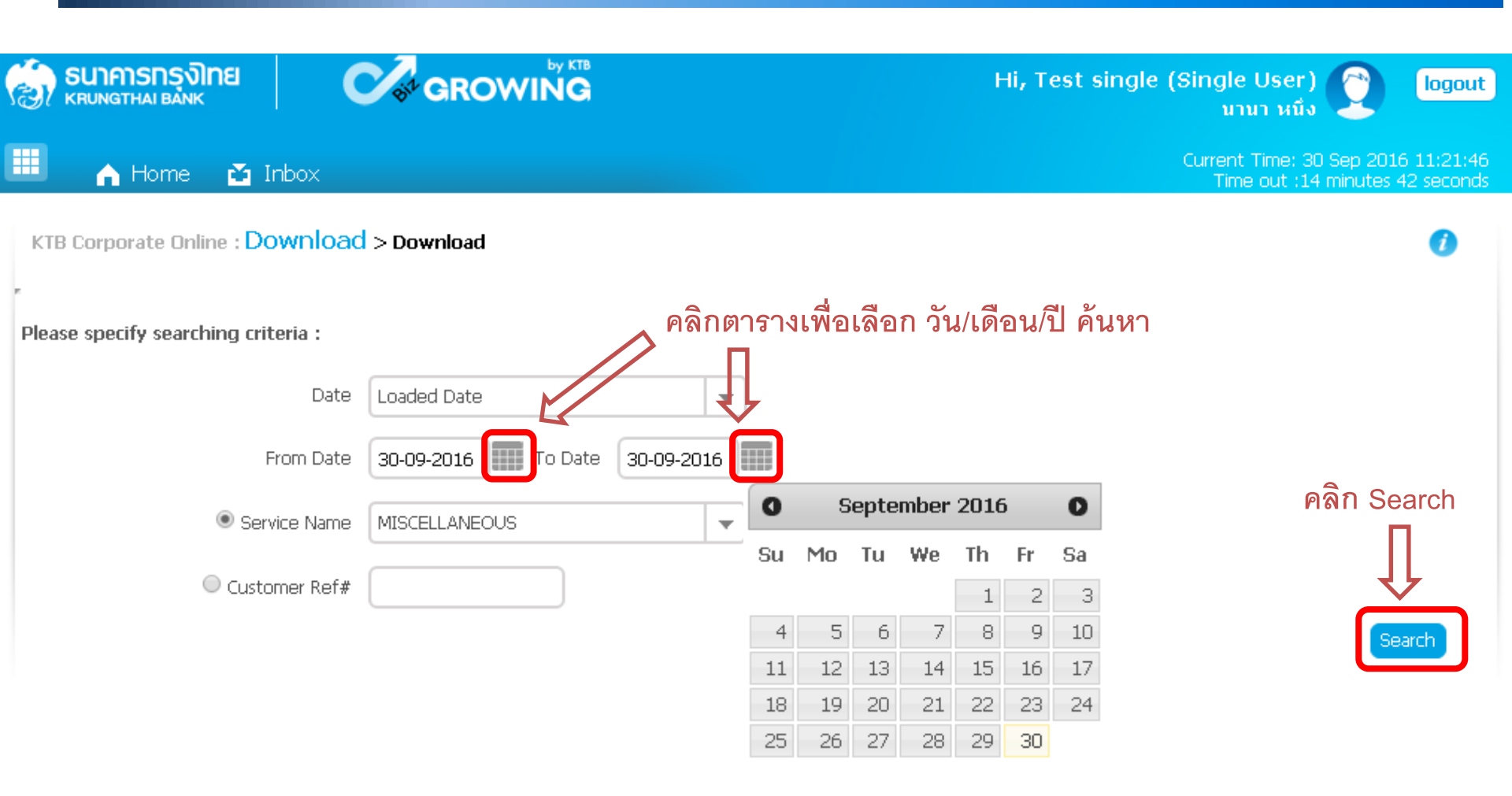

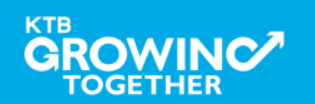

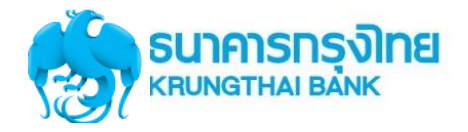

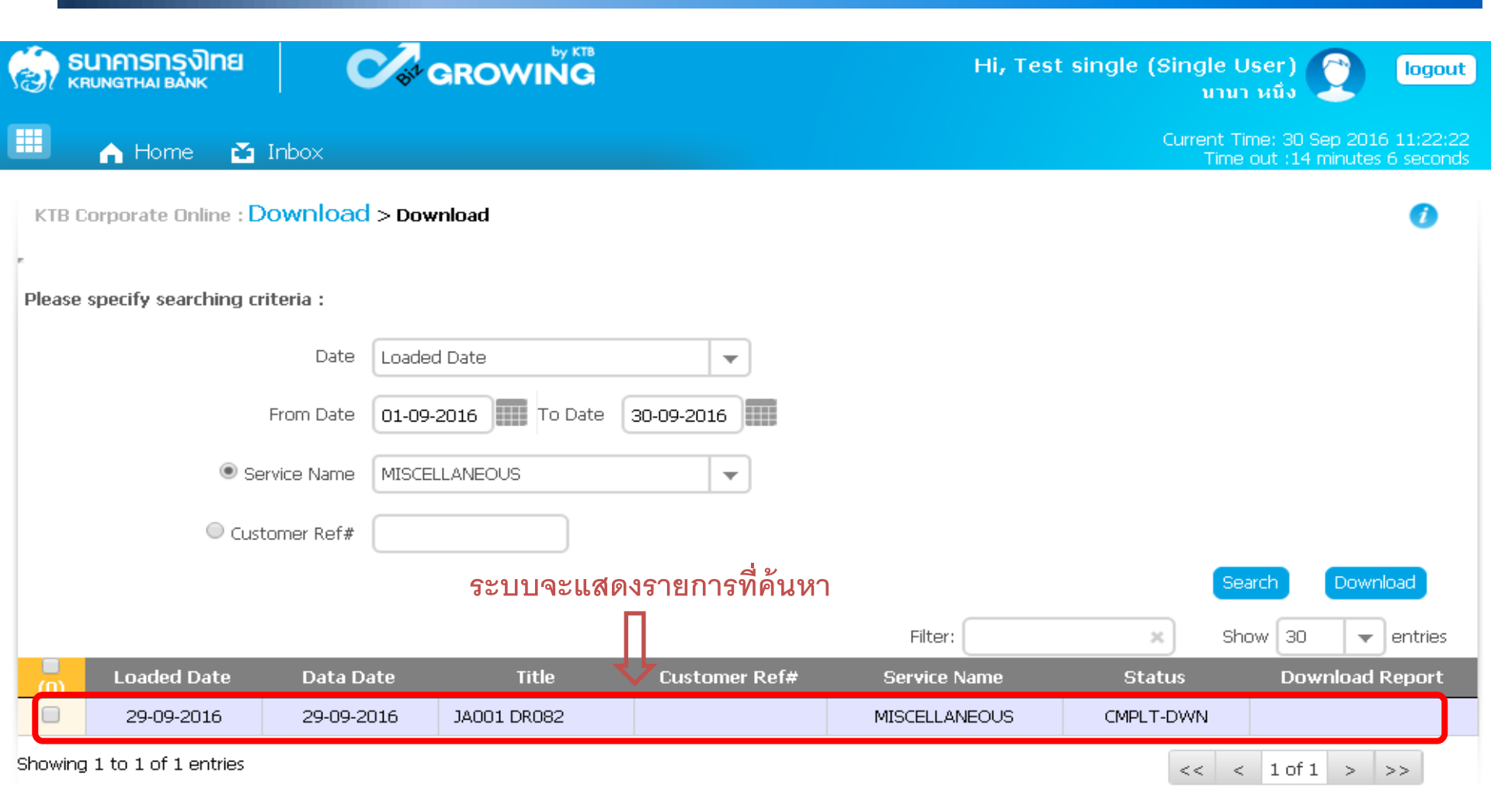

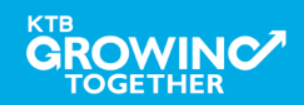

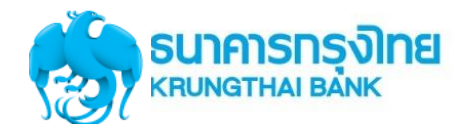

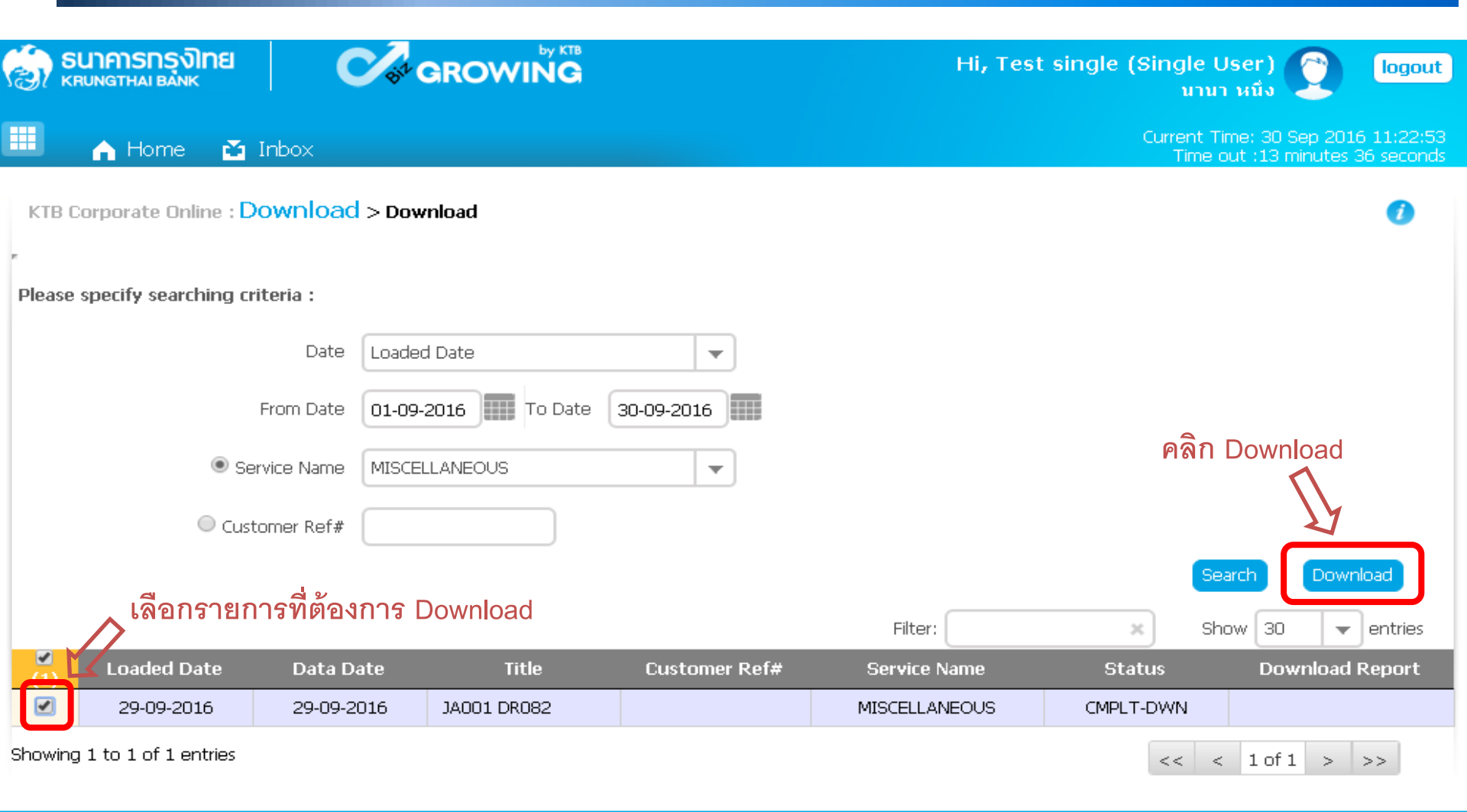

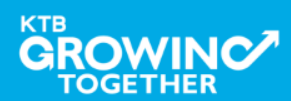

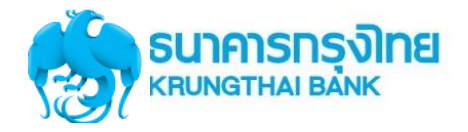

| <u>ی</u>  | ธนาคารกรุงิเทย            |                 |                |               | Hi, Test      | t single (Single U    | ser) 🦳                              | logout                |
|-----------|---------------------------|-----------------|----------------|---------------|---------------|-----------------------|-------------------------------------|-----------------------|
| К         | (RUNGTHAI BANK            | <b>V</b> .      |                |               |               | นานา                  | หนึ่ง 🍝                             |                       |
|           | in Home 🖸                 | Inbox           |                |               |               | Current Tir<br>Time o | ne: 30 Sep 2016<br>ut :14 minutes 4 | 13:37:09<br>4 seconds |
| KTB       | Corporate Online : D      | ownload > Dov   | vnload         |               |               |                       |                                     | 0                     |
| Please    | e specify searching cri   | teria :         |                |               |               |                       |                                     |                       |
|           |                           | Date Loade      | d Date         | •             |               |                       |                                     |                       |
|           |                           | From Date 01-09 | -2016 To Date  | 30-09-2016    |               |                       |                                     |                       |
|           | Ser                       | vice Name MISCE | LLANEOUS       | •             |               |                       |                                     |                       |
|           | <ul> <li>Custo</li> </ul> | omer Ref#       |                |               |               |                       |                                     |                       |
|           |                           |                 |                |               |               | Sea                   | irch Downlo                         | oad                   |
|           |                           |                 |                |               | Filter:       | × Sho                 | w 30 🔹                              | entries               |
|           | Loaded Date               | Data Date       | Title          | Customer Ref# | Service Name  | Status                | Download R                          | Report                |
|           | 29-09-2016                | 29-09-2016      | JA001 DR082    |               | MISCELLANEOUS | CMPLT-DWN             |                                     |                       |
| Showin    | ig 1 to 1 of 1 entries    | File            | e ที่ Download |               |               | << <                  | 1 of 1 > 2                          | >>                    |
| ) MI      | SCELLANEOUS_2016zip       |                 |                |               |               |                       | 土 Show all dov                      | wnloads >             |
| KTB<br>GF |                           |                 |                |               |               |                       | Confiden                            | tial 40               |

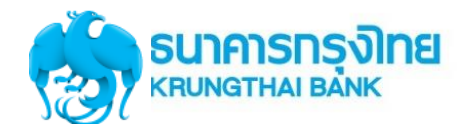

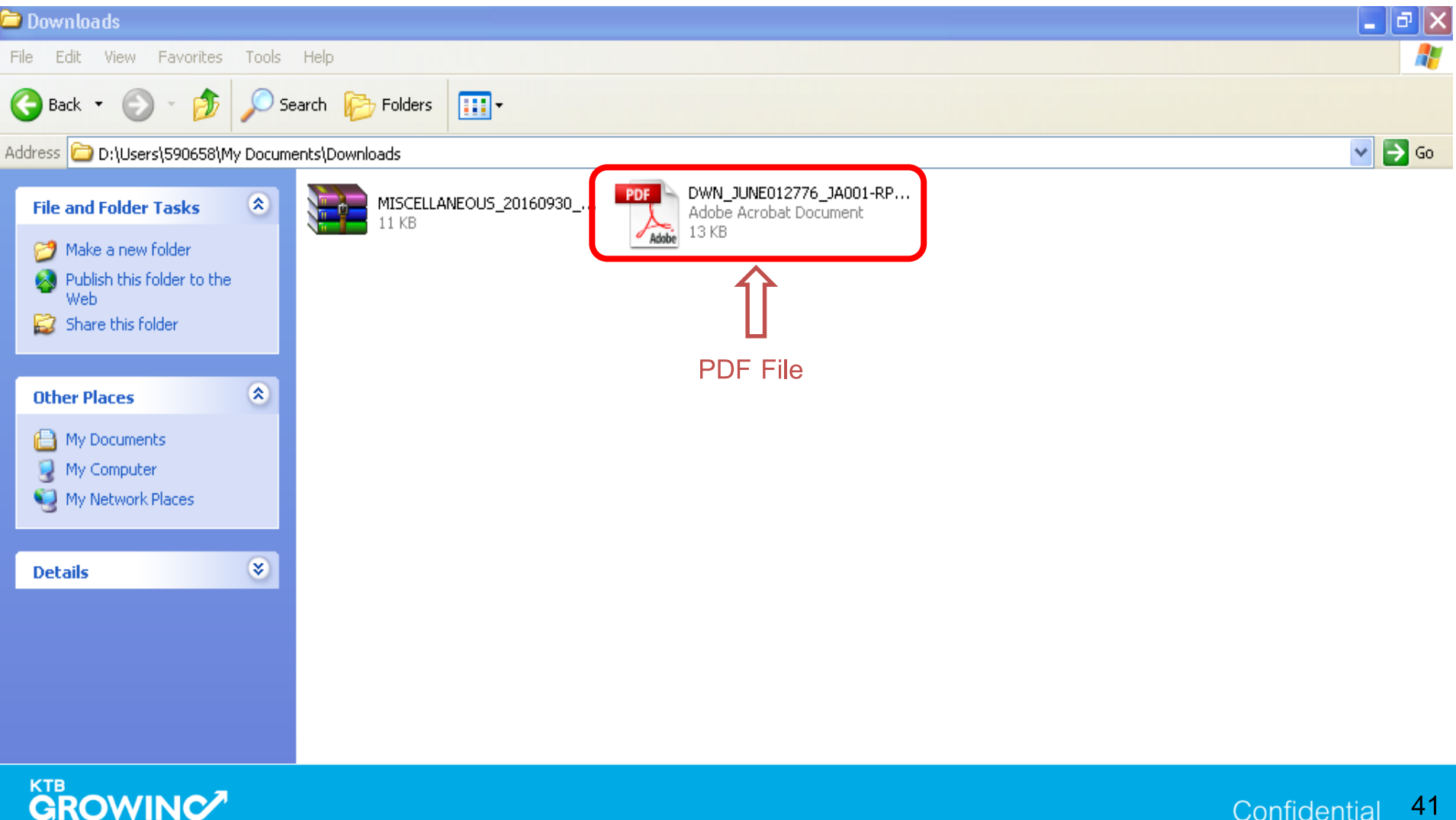

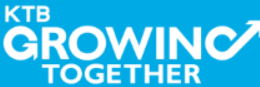

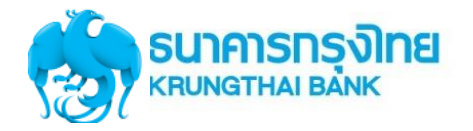

## ตัวอย่าง PDF File

| _JUNE    | 012776_JA001-RP082_20                                                                                     | 1609292108.pd      | f - Adobe             | Reader                                                             |                       |                                                 |                                                                      |  |
|----------|----------------------------------------------------------------------------------------------------|--------------------|-----------------------|--------------------------------------------------------------------|-----------------------|-------------------------------------------------|----------------------------------------------------------------------|--|
| View     | Document Tools Window He                                                                                  | lp                 |                       |                                                                    |                       |                                                 |                                                                      |  |
| <b>_</b> | • 👍 🧼 🛛   2 🦷                                                                                             | • • 68.2% •        |                       | Find                                                               | ]•                    |                                                 |                                                                      |  |
|          | DR082 DATE :<br>Payment for Company Repo<br>COMPANY CODE : JA001<br>CURR: THB<br>PRODUCT : Teller Transad | 29/09/59<br>ort    | Branch :<br>COMPANY N | KRUNG THAI BANK PUB<br>0001 สาขาเยาวราช<br>AME : บริษัทนองจี๊ทดสอบ | BLIC COMPANY LIMITED  | PRINT DATE :<br>PRINT TIME :<br>COMPANY<br>WASH | 29/09/59 PAGE: 1<br>09:08 PM<br>A/C : 0016194993<br>A/C : 0016194993 |  |
|          | ORG BR TRANS-DESC<br>CUSTNAME<br>RECEIPT-NO                                                               | TRAN-TIME          | TRA<br>BILL NO        | N-AMOUNT FROM ACCOUNT<br>./REF.NO.1 REF.NO.                        | TERM-ID<br>2 REF.NO.3 | SEQ CHQ NO.                                     | CO-FEE CH-TR-DATE<br>REMARK                                          |  |
|          | 0070 TSTDCA<br>พศสอบ ระบบ<br>00706419000707001002                                                         | 17:49:09           | 12345                 | 150.00 12345                                                       | HQ8056038ZDS\0        | 812                                             | 0.00<br>ทดสอบ ระบบ##UID=5007                                         |  |
|          | 0070 TSTDCA<br>นายทดสอบ ทดสอบ<br>00706419000707002002                                                     | 17:49:51           | 45678                 | 250.00 45678                                                       | HQ8056038ZDS\0        | 813                                             | 0.00<br>นายทดสอบ ทดสอบ##UID=                                         |  |
|          |                                                                                                    | TOTAL by<br>CREDIT | Product               | COUNT<br>2                                                         | AMOUNT<br>400.00      |                                                 |                                                                      |  |
|          |                                                                                                    | TOTAL by<br>CREDIT | Company               | COUNT 2                                                            | AMOUNT<br>400.00      |                                                 |                                                                      |  |
|          |                                                                                                    | TOTAL by<br>CREDIT | Branch                | COUNT 2                                                            | AMOUNT<br>400.00      |                                                 |                                                                      |  |
|          |                                                                                                    |                    |                       | *** END OF F                                                       | REPORT                |                                                 |                                                                      |  |
|          |                                                                                                    |                    |                       |                                                                    |                       |                                                 |                                                                      |  |

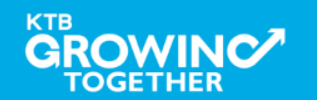

# GFMIS on KTB Corporate Online ดูรายการเดินบัญชี Statement

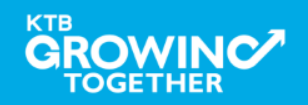

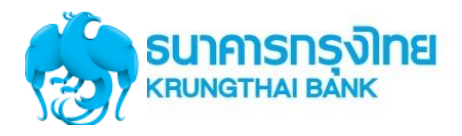

URL : <u>https://www.ktb.co.th</u> **>** คลิกเลือก KTB Corporate Online

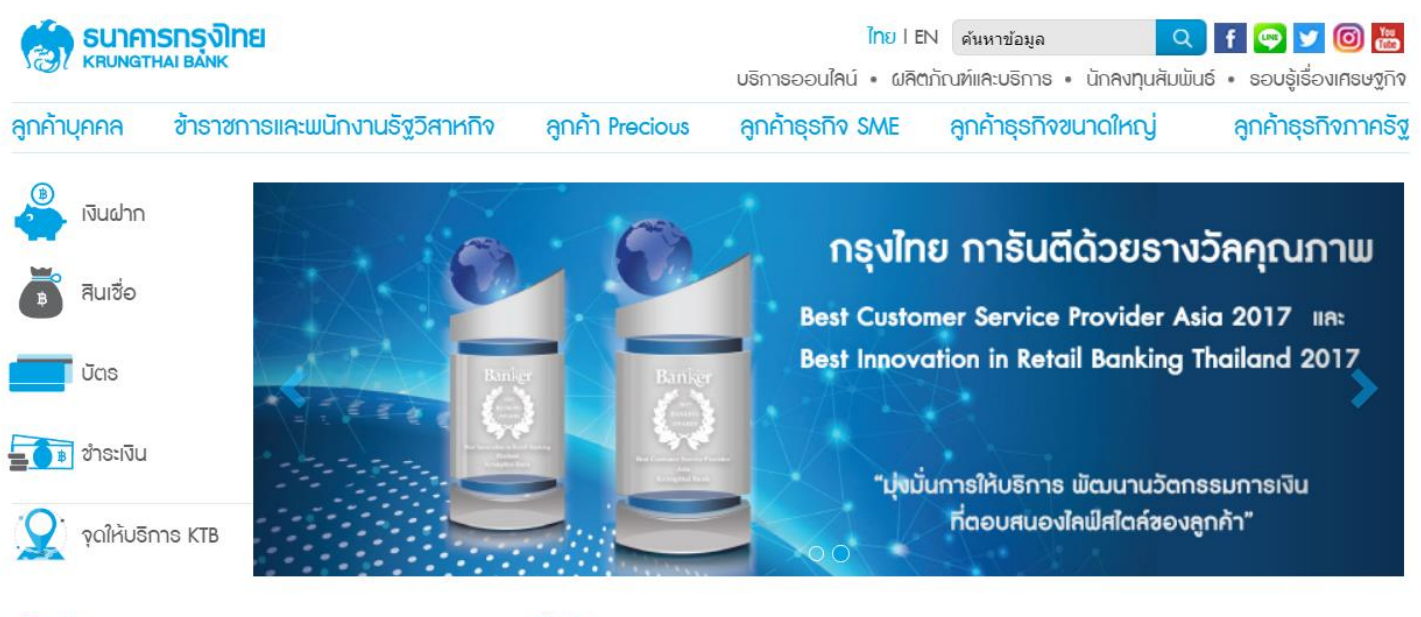

เรื่องเด่น

#### ดทั้งหมด

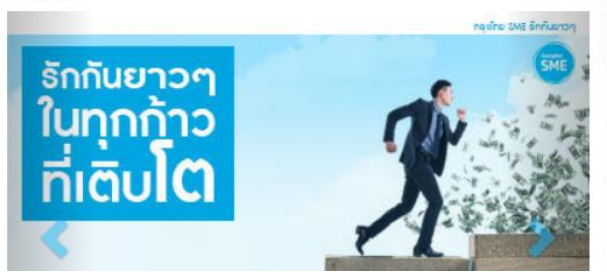

| บริการออนไลน์ 🔨 เมนูใช้บ่อย 🗸 🗸          | อัตธาแลกแ | ปลี่ยน      |         |
|------------------------------------------|-----------|-------------|---------|
| KTB netbank                              | สกุลเงิน  | ราการับซื้อ | ธาคาขาย |
| โครงการซื้อ-จองล่วงหน้าสลากกินแบ่งรัฐบาล | USD       | 31.03       | 31.68   |
| KTB Corporate Online                     | 🛞 GBP     | 43.01       | 45.12   |
|                                          | THE       | 00.07       | 20 54   |

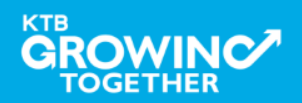

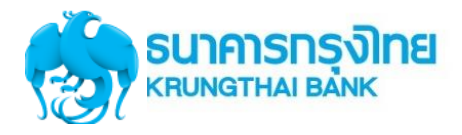

URL : <u>https://www.ktb.co.th</u> **>** คลิกเลือก KTB Corporate Online

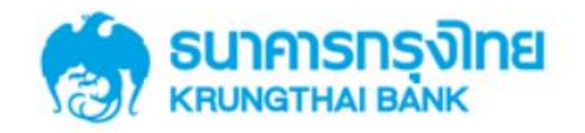

**KTB** Corporate Online

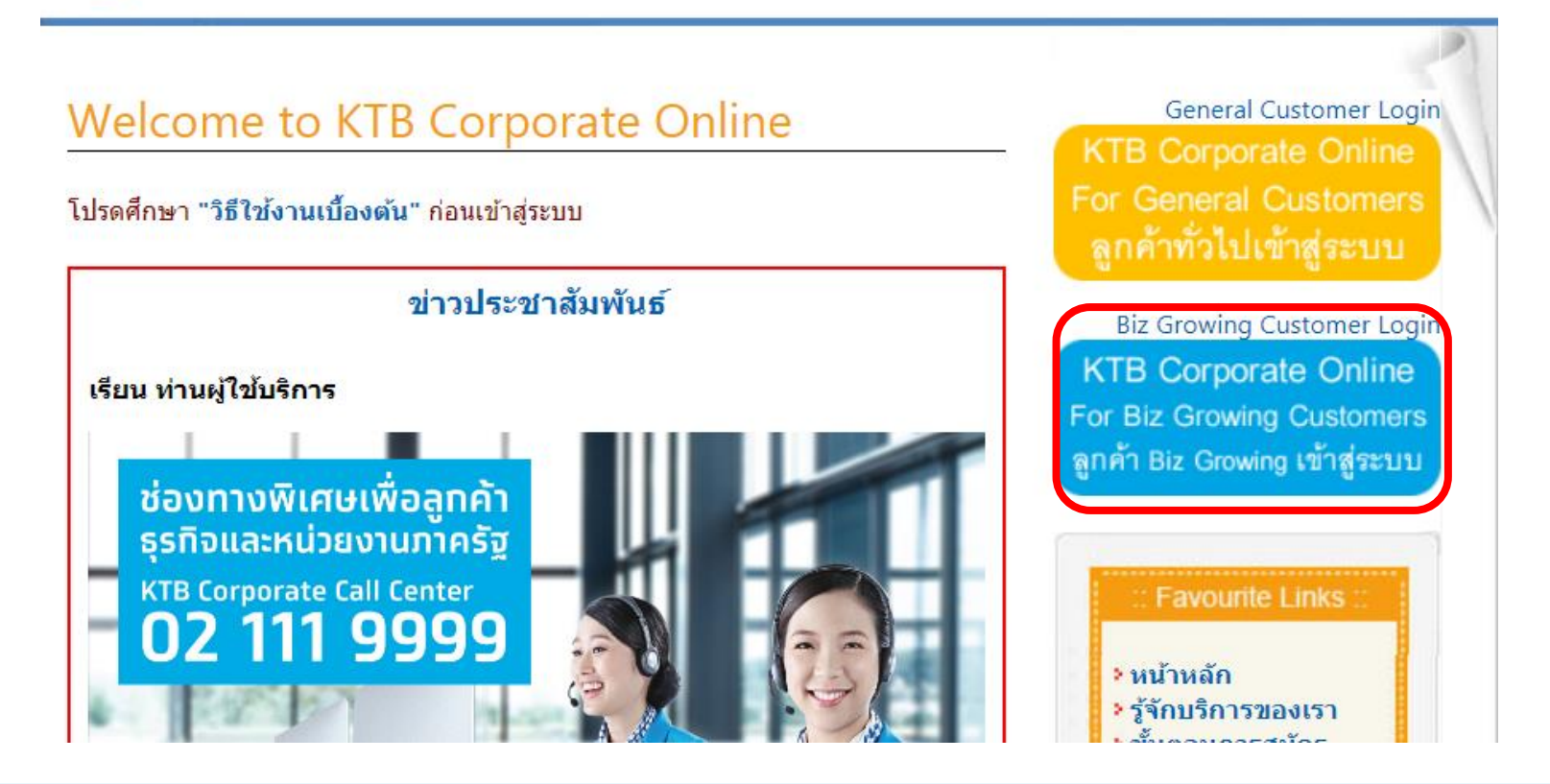

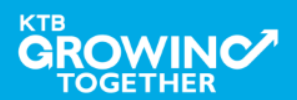

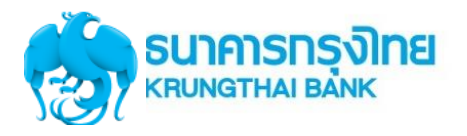

## Company ID ขึ้นต้นด้วยตัวอักษร GMIS ตามด้วยเลข 6 หลัก

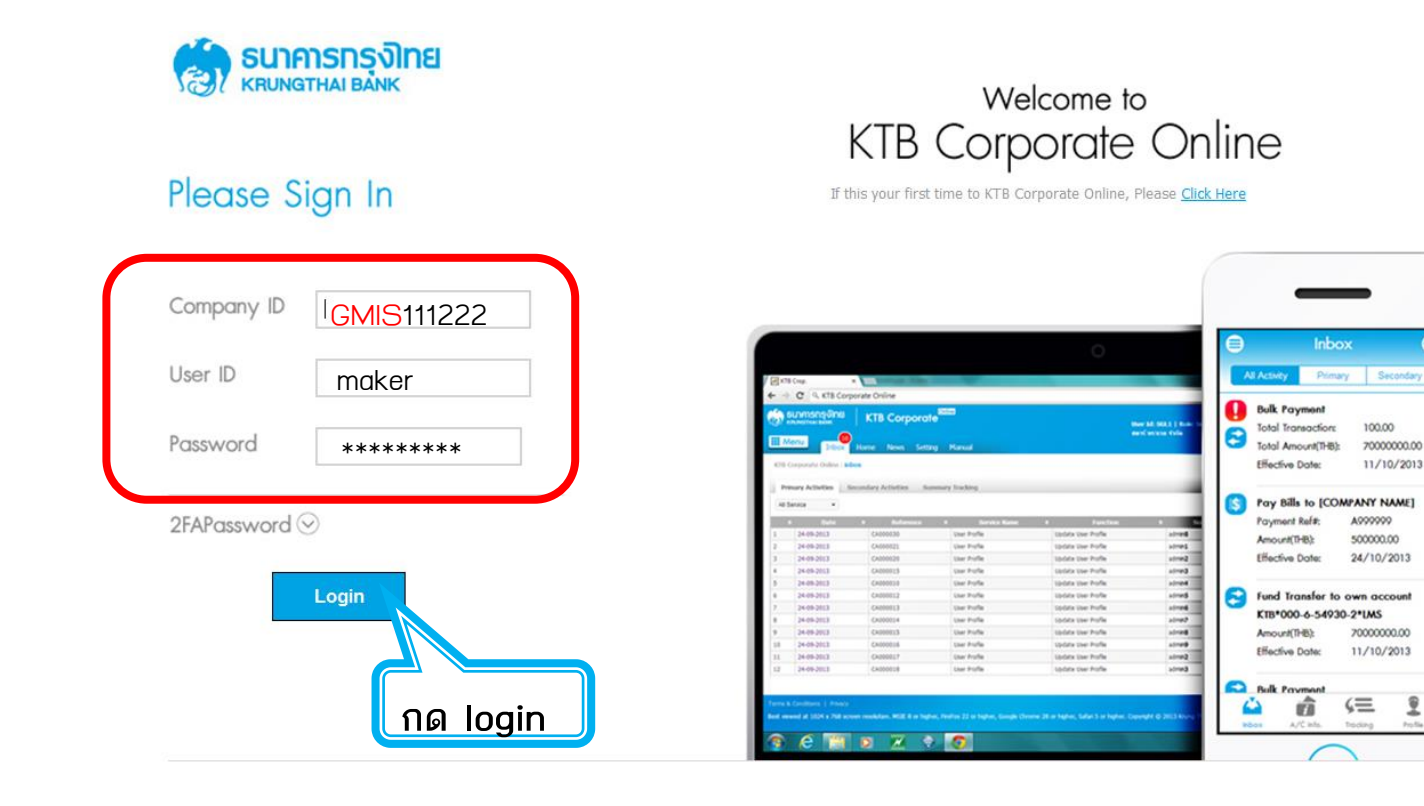

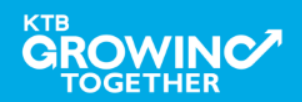

#### Confidential46

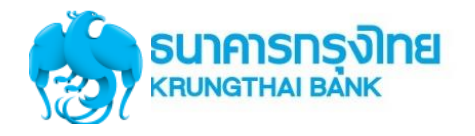

เงินฝากประจำ KTB Zero Tax Extra ที่ธนาคารกรุงไทยทุกสาขา

เงินฝากปลอดภาษีระยะเวลาฝาก 24 เดือน ฝากเป็นจำนวนเท่ากันทุกเดือน

ฝากอื่นต่ำ 1,000 บาท สูงสุดไม่เกิน 25,000 บาท

อัตราดอกเบี้ยคงที่ 3.80% ต่อปี
 วันนี้ - 31 มกราคม 2557

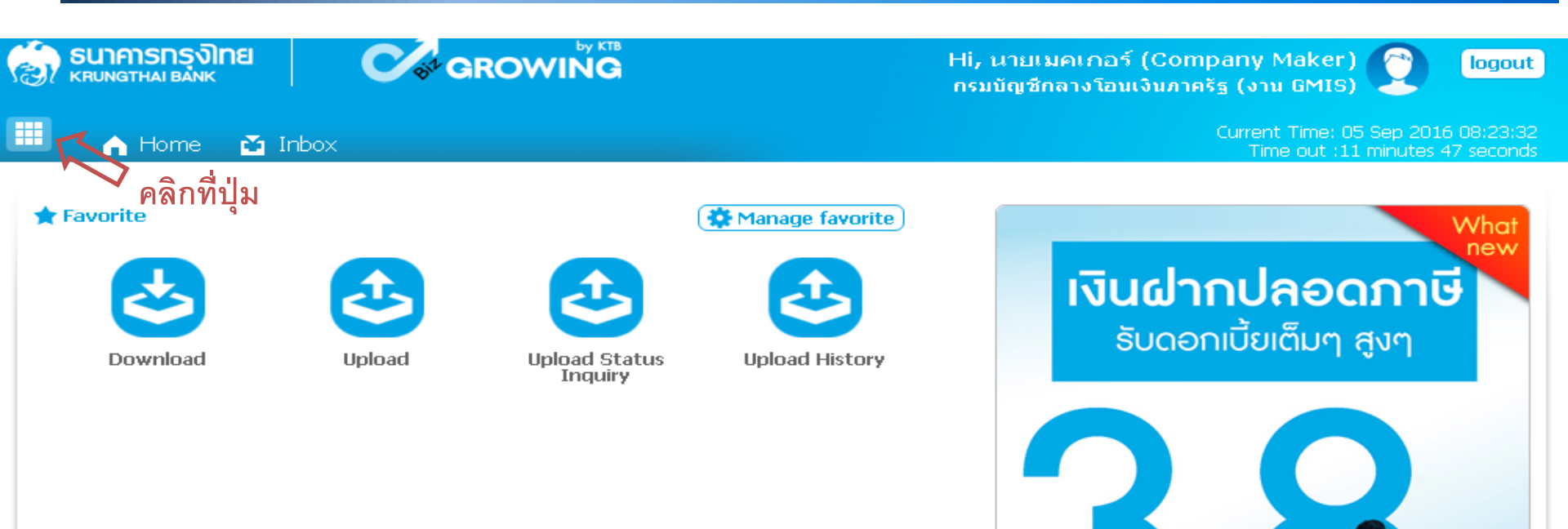

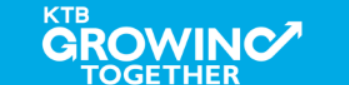

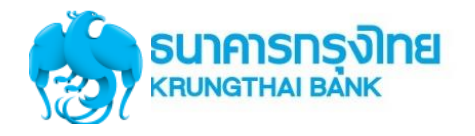

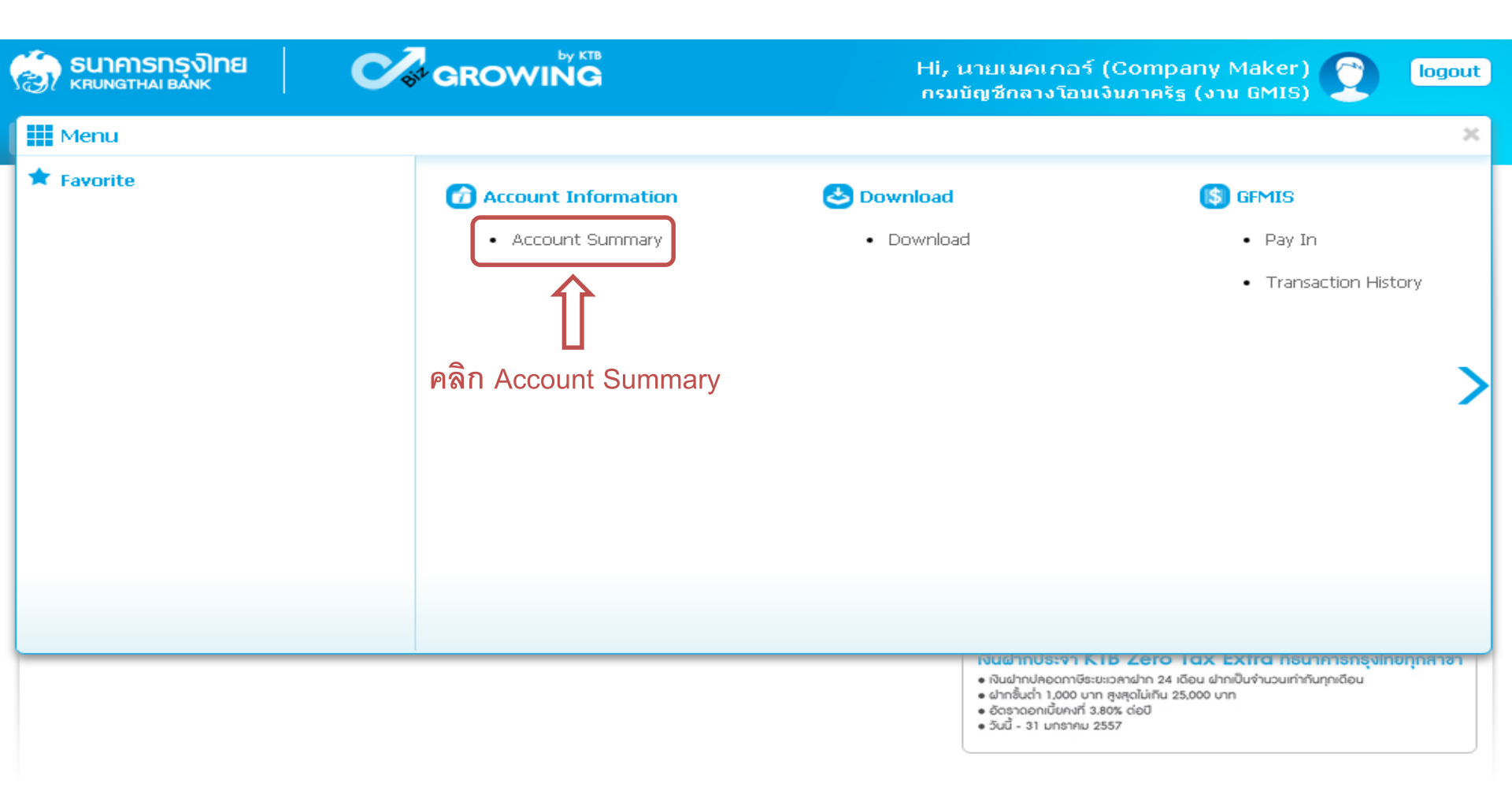

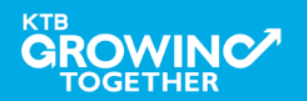

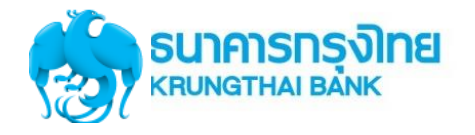

| Son Sunansกรุงไทย<br>หรบทฐาหล่า Bank |                    |                        |        | GROWING                   |                         |                    |          | Hi, นายเมคเกอร์ (Company Maker)<br>กรมบัญชีกลางโอนเงินภาครัฐ (งาน GMIS) |             |         |                                     |                   |                       |
|--------------------------------------|--------------------|------------------------|--------|---------------------------|-------------------------|--------------------|----------|-------------------------------------------------------------------------|-------------|---------|-------------------------------------|-------------------|-----------------------|
|                                      | 🔒 Home             | 🎽 Inb                  | ox     |                           |                         |                    |          |                                                                         |             | Curr    | ent Time: 06 Se<br>Time out :14 mii | p 2016<br>hutes 5 | 13:05:32<br>4 seconds |
| КТВ                                  | Corporate Onlir    | ne : <mark>Acco</mark> | ount I | <mark>nfo</mark> > Accour | it Summary              |                    |          |                                                                         |             |         |                                     |                   | 0                     |
|                                      |                    |                        |        |                           |                         |                    |          |                                                                         |             |         |                                     | •                 | 👈 Print               |
|                                      |                    |                        |        |                           |                         |                    |          | Filter:                                                                 |             | ×       | Show 30                             | •                 | entries               |
| No                                   | Account No         | ≜ A/C                  | Type   | A/C Status                | Δ                       | VC Alias           | <b></b>  | Currenc                                                                 | Ledaer Ba   | lance 🌲 | Available Bala                      | nce               | OD Limit              |
| 1                                    | 000-6-19029-4      | t Cu                   | rrent  | Active                    | กรมบัญชีกลางโอนเงิน     | เภาครัฐ (งาน GMIS) |          | ТНВ                                                                     | 28,266,     | 734.50  | 28,266,73                           | 4.50              | 0.00                  |
| Showir                               | ng 1 to 1 of 1 ent | ries                   |        | 1                         | 7                       |                    |          |                                                                         |             | <       | < < 1 of 1                          | > :               | >>                    |
|                                      |                    |                        |        |                           |                         | Grand Total :      | Currency | · Ledge                                                                 | r Balance   | Availa  | ble Balance                         | OD                | Limit                 |
|                                      |                    |                        | เลือ   | ิเกรายการบ้               | <b>ม</b> ัญชีที่ต้องการ |                    | THB      | 28                                                                      | ,266,734.50 | 2       | 8,266,734.50                        |                   | 0.00                  |

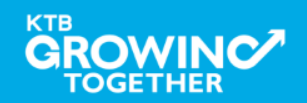

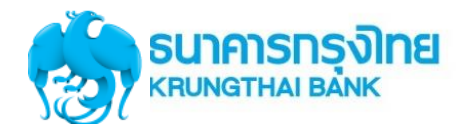

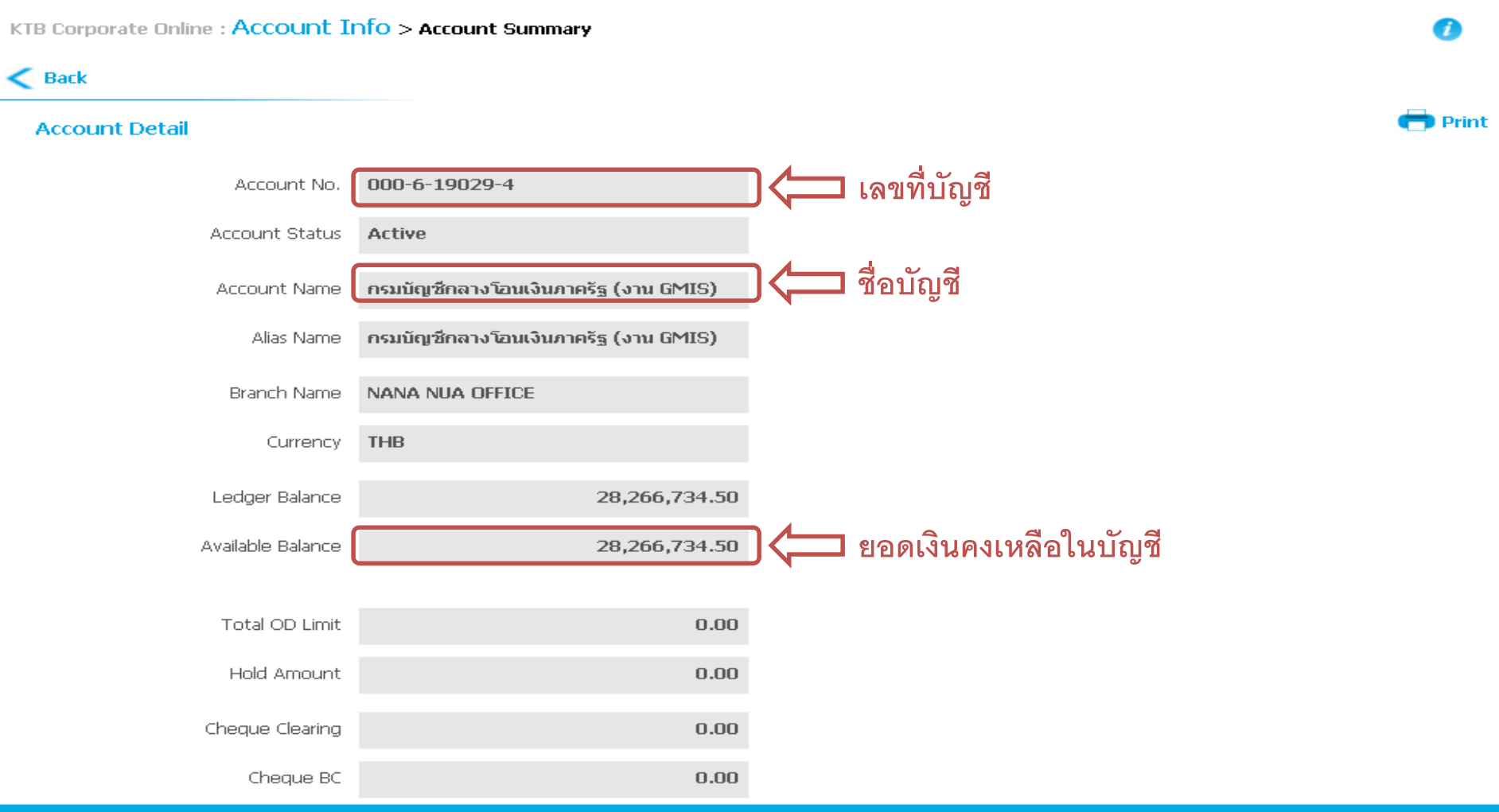

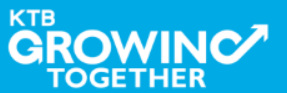

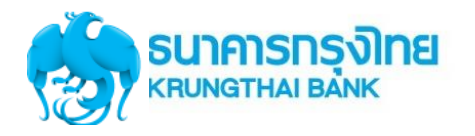

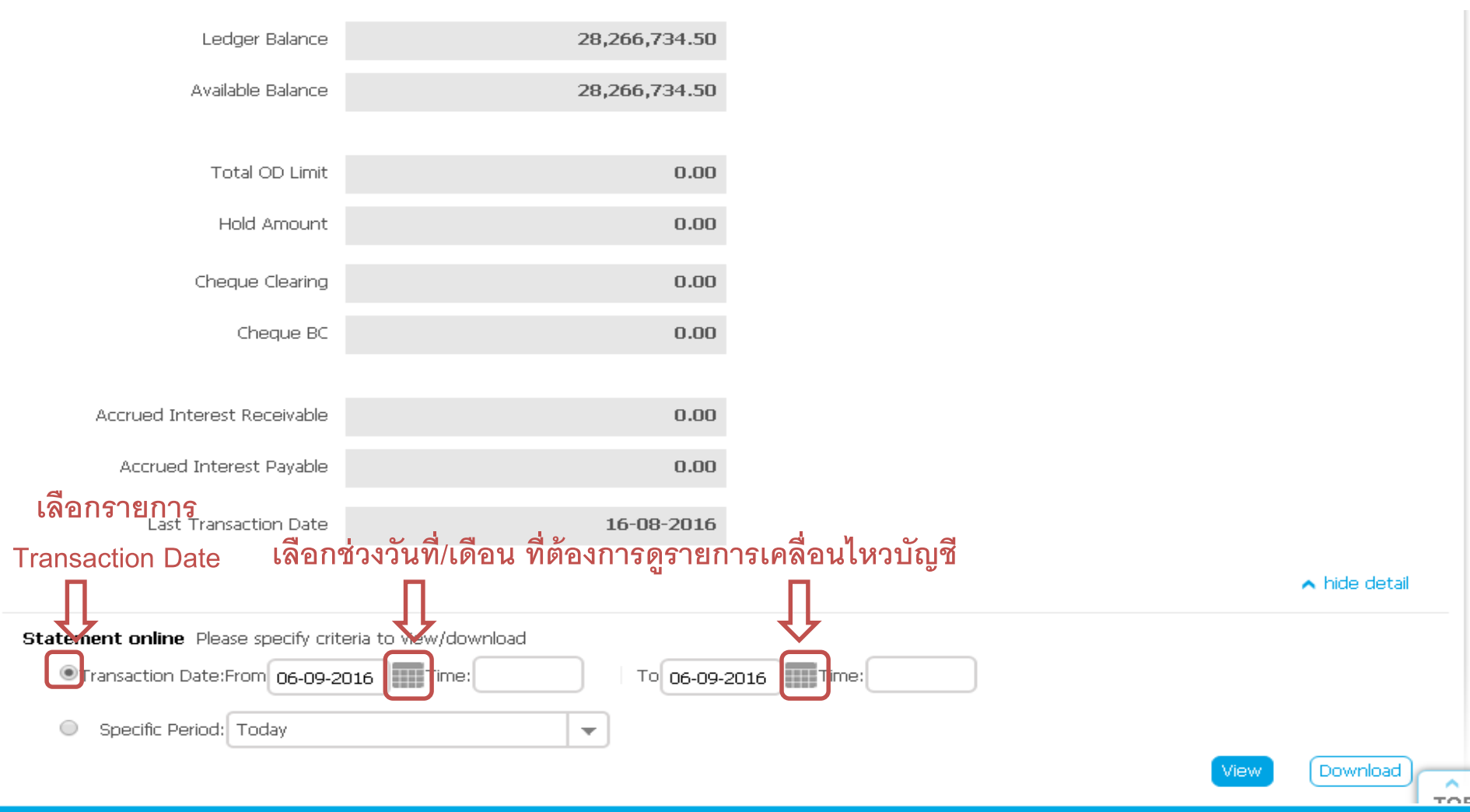

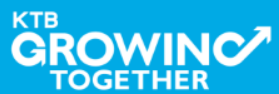

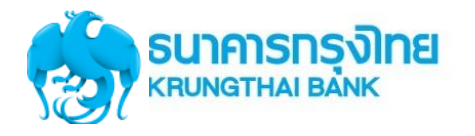

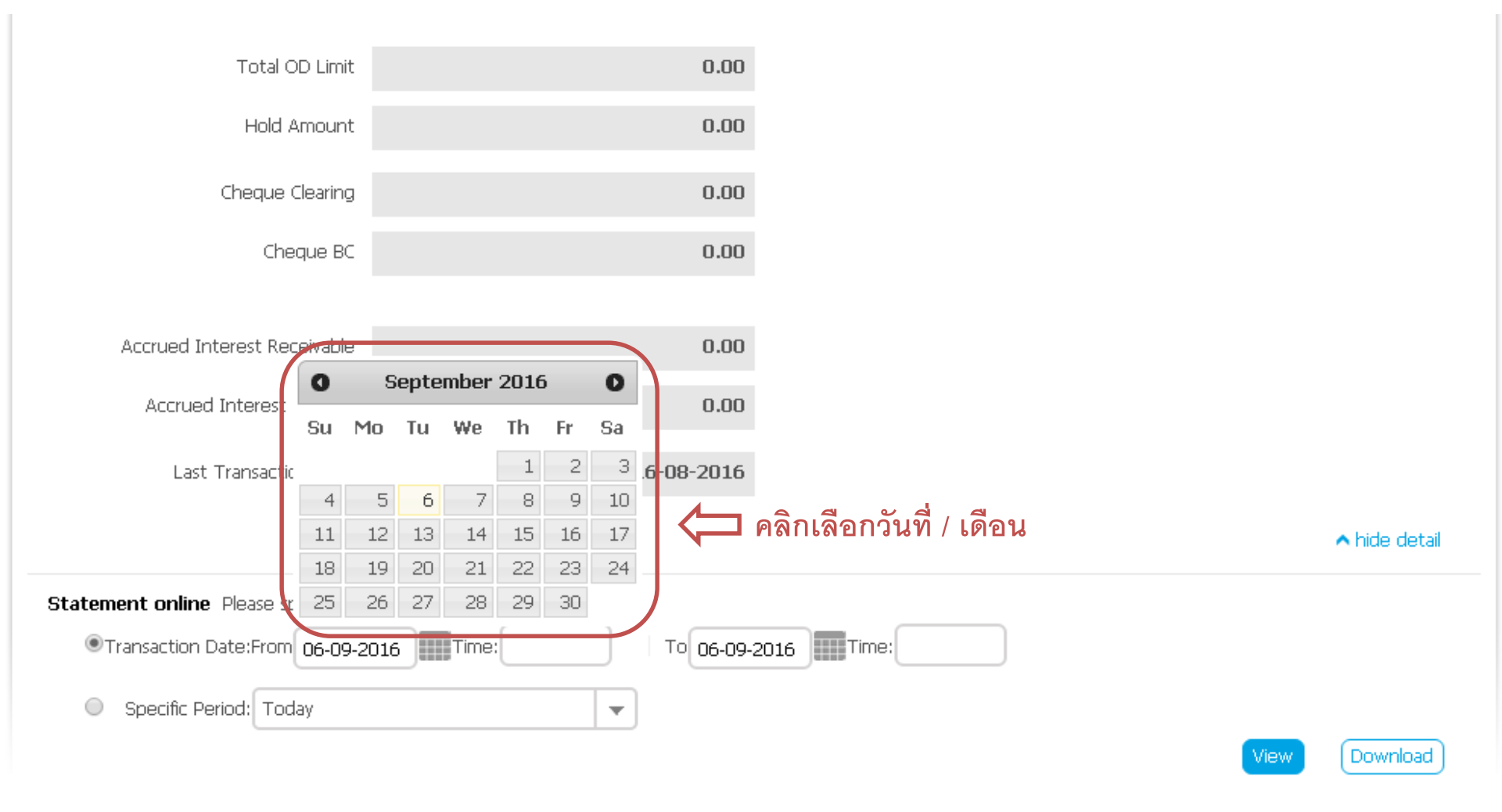

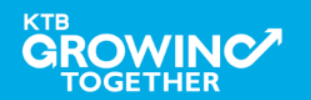

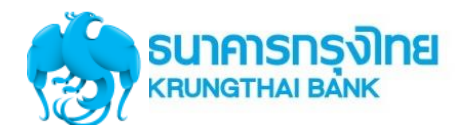

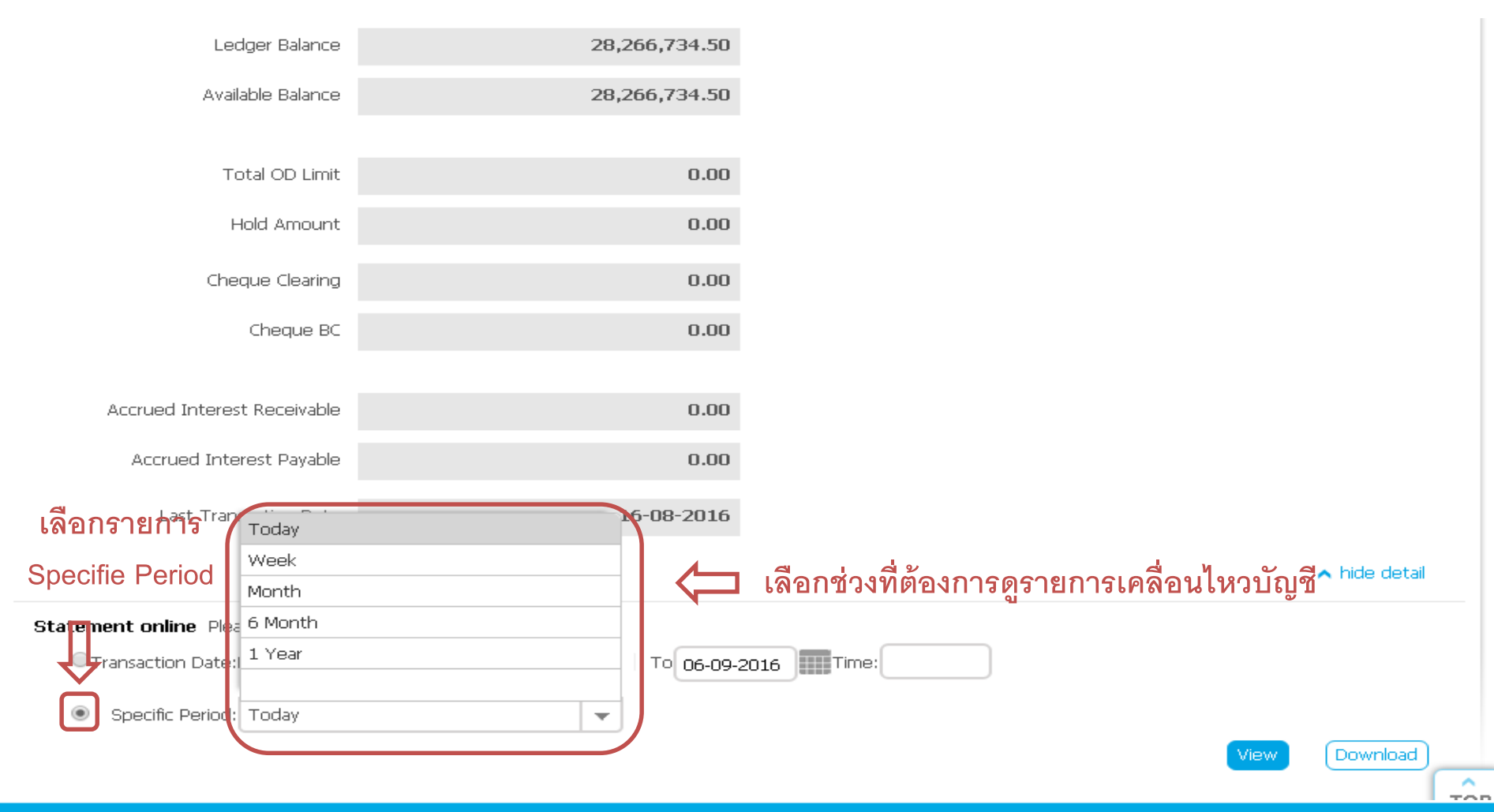

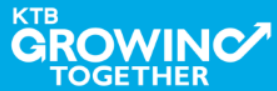

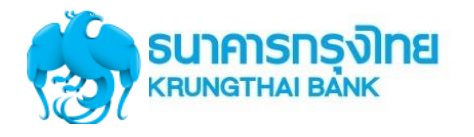

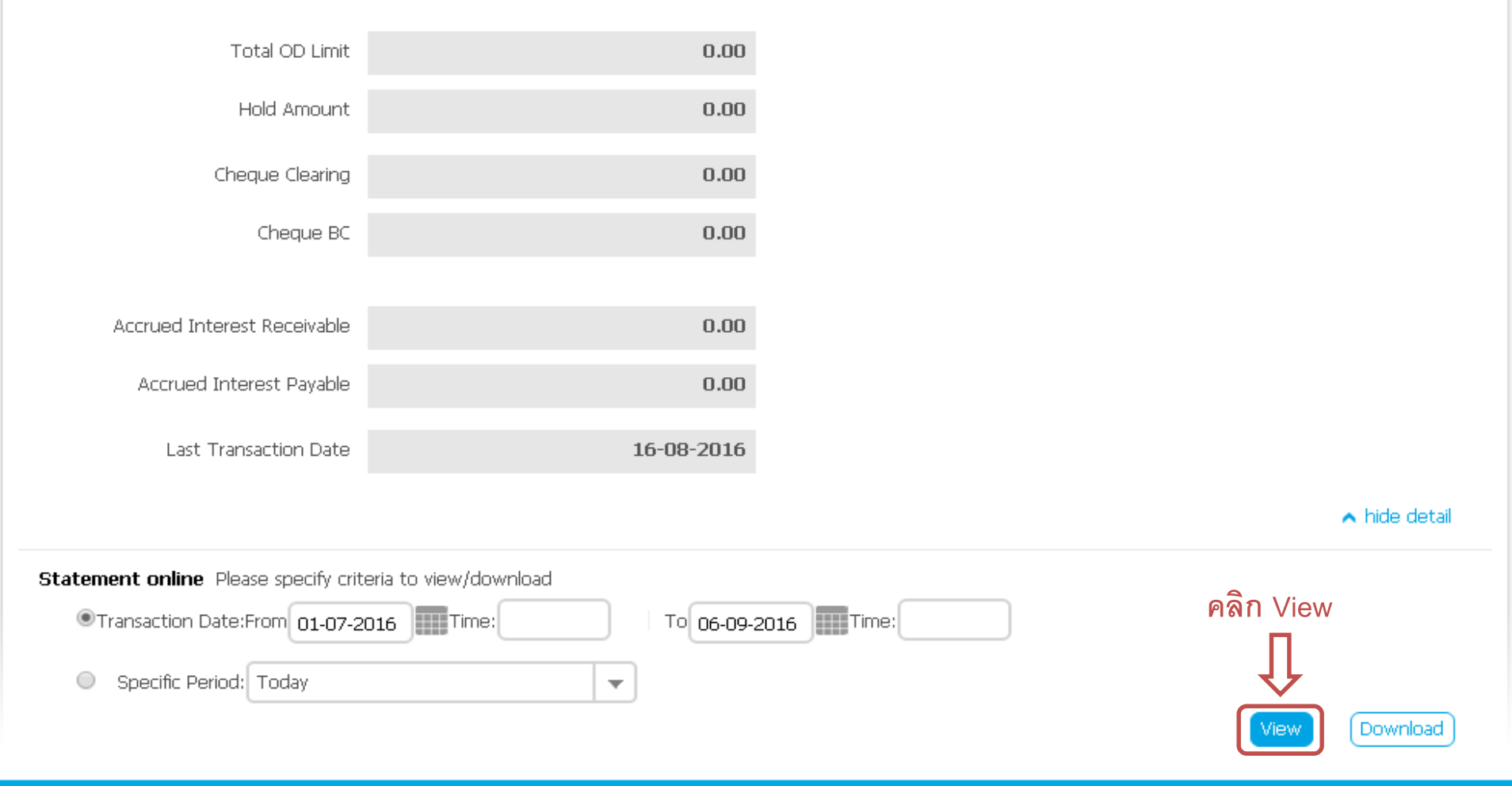

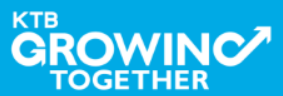

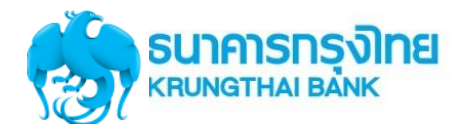

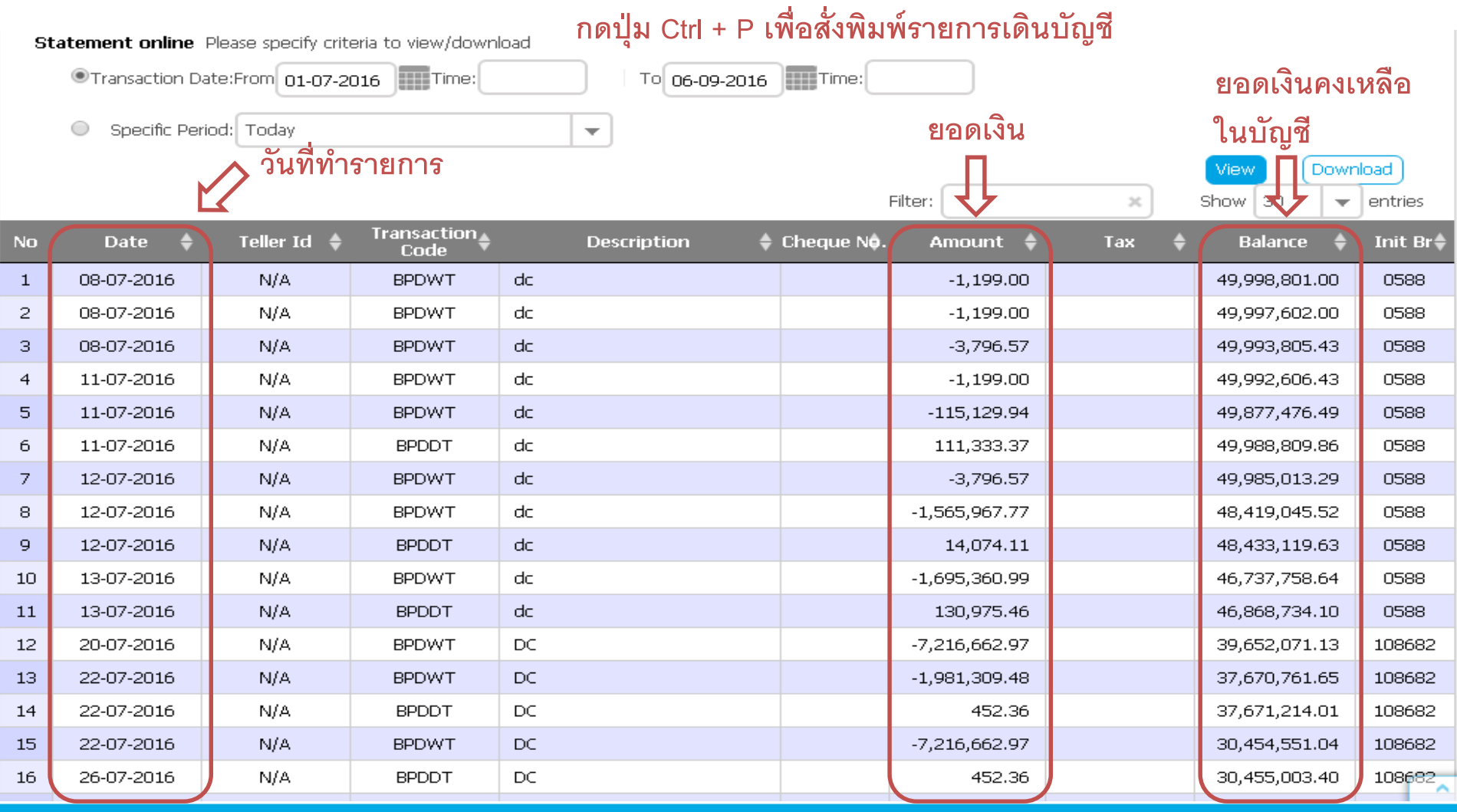

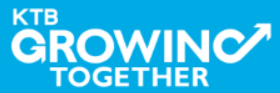

### Call Center สอบถามบริการ KTB Corporate Online

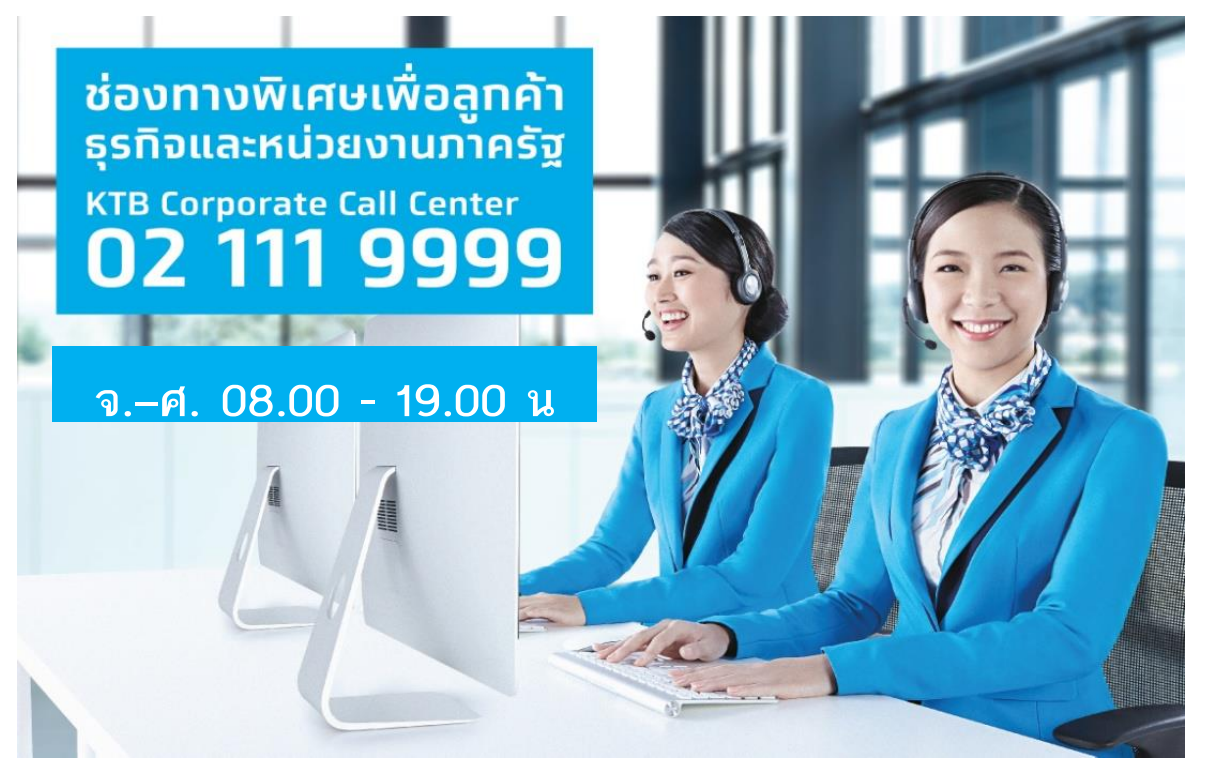

หรือ ตั้งแต่ 27 มีนาคม 61 สามารถติดต่อผ่าน KTB Call Center 02-111-1111 กด 108 บริการรับ-จ่ายเงินภาครัฐ ได้อีกหนึ่งช่องทาง

**ช่องทางการติดต่อทาง e-mail "cash.management@ktb.co.th"** แจ้งรายละเอียดดังนี้

- 1. Company ID
- 2. ชื่อส่วนราชการ

TOGETHE

- 3. ชื่อผู้ติดต่อ พร้อมเบอร์โทรกลับ
- 4. รายละเอียดปัญหา พร้อมหน้าจอ (ถ้ามี)

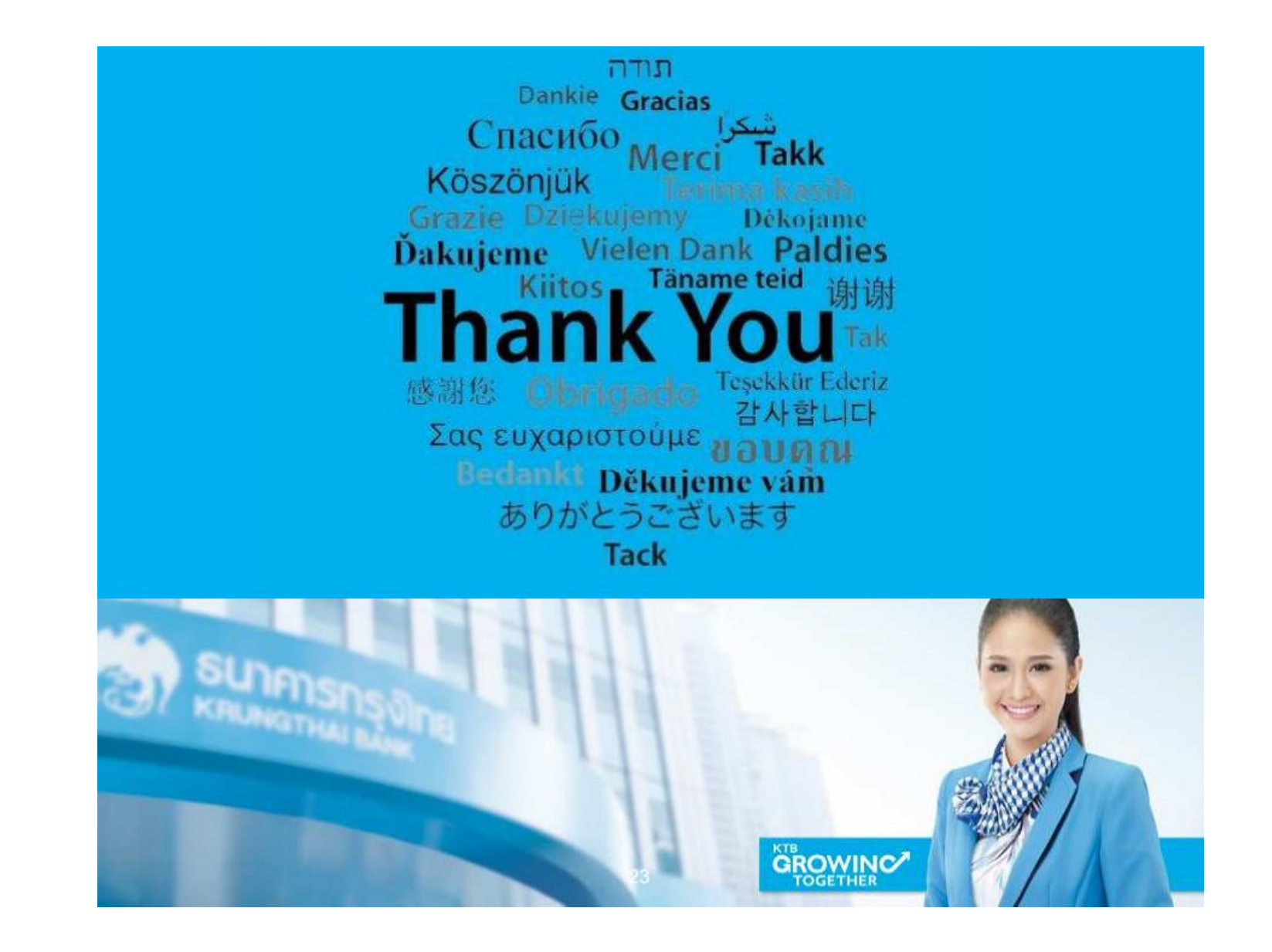

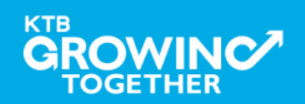